#### **User Guide**

#### Attendance@HKU for Administrators

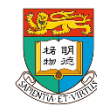

### **Table of Contents**

- <u>Overview</u>
  - <u>Supported venues</u>
- Access the system
  - <u>Staff</u>
  - <u>Student tutors</u>
  - Installation
    - <u>Windows</u>
    - <u>MacOS</u>
- Set up attendance taking
  - <u>SIS</u>
  - HKUEMS
  - Attendance@HKU

- Maintain events
  - <u>Update</u>
  - <u>Delete</u>
- Real-time Dashboard
  - Manual attendance taking
- <u>Retrieve attendance records</u>
  - Manual update attendance record
- <u>Maintain access control</u>
  - <u>Add</u>
  - <u>Update</u>
  - <u>Terminate</u>
- FAQs

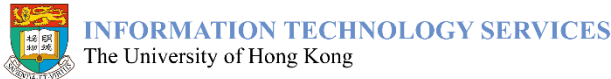

# Overview

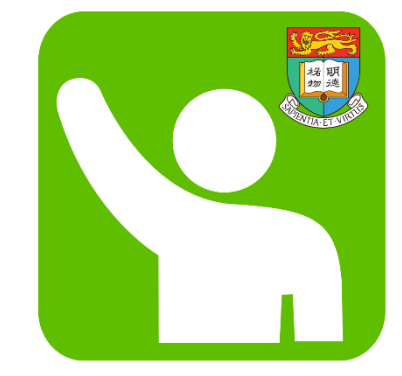

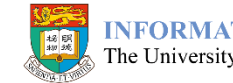

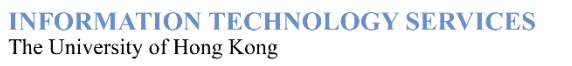

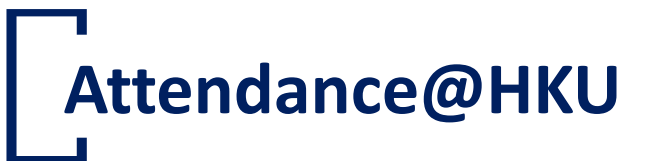

**Attendance@HKU** mobile app is for students, University staff and guests to record attendance in classes and events held in the supported venues in HKU.

#### Π

#### Easy to use

Simply open the app in supported venues, your attendance will be recorded automatically.

# 5

#### Track your attendance

View your attendance history recorded in the past 120 days at your fingertips.

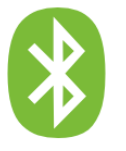

#### No GPS needed

We use Bluetooth instead of GPS. Your location outside HKU premises will not be tracked.

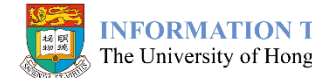

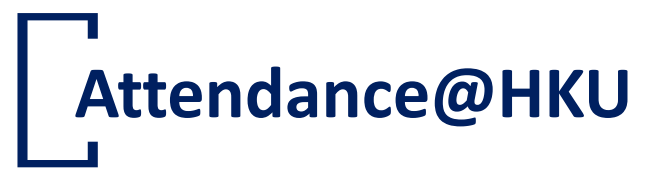

- Classes and events can be created in Attendance@HKU or imported from Student Information System (SIS) and HKU Event Management System (HKUEMS)
- Authorized users can download attendance records for further analysis

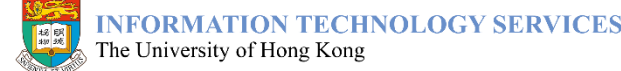

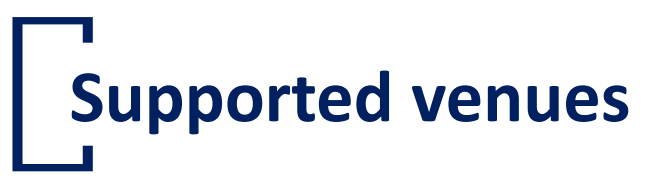

- All centrally timetabled classrooms are supported since Dec 2018
- Coverage have been extended to departmental premises (as requested by departments)
- Full list of supported venues can be found at <a href="https://ats.hku.hk/attend/admin/classrooms">https://ats.hku.hk/attend/admin/classrooms</a>

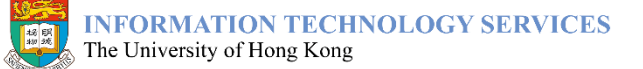

# Access the system

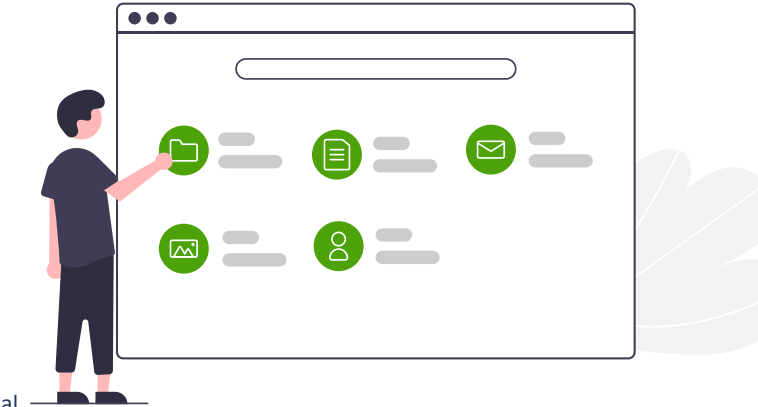

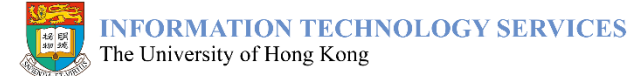

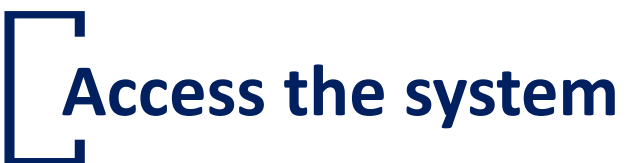

**Attendance@HKU for Administrator** (the system) is available for use by authorized users to perform the following functions:

| Function            | When to use                                                                                                    |
|---------------------|----------------------------------------------------------------------------------------------------|
| Maintain Event      | <ul> <li>Create, update or delete an event for attendance taking</li> <li>Update the venue of classes/events imported from SIS/HKUEMS</li> </ul> |
| Real-time Dashboard | <ul> <li>View real-time attendance data of an event</li> <li>Manually attendance taking for attendees</li> </ul>                                 |
| Attendance Records  | Download attendance records for analysis                                                                                                    |
| Access Control      | Control the list of department users who can access the classes/events and related data                                                          |

If you would like to apply for department administrator role to manage events and access control for your department, please submit an application form (<u>CF125a</u>).

Refer to "Maintain access control" for more information about different access roles.

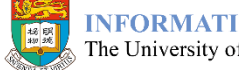

### Access the system – Staff

- 1. Login HKU Portal
- 2. Go to <u>Campus Information Services</u>  $\rightarrow$  <u>Central IT Services</u>, or search for <u>'attendance</u>' in the search box
- 3. Click 'Attendance@HKU (for Admin)'

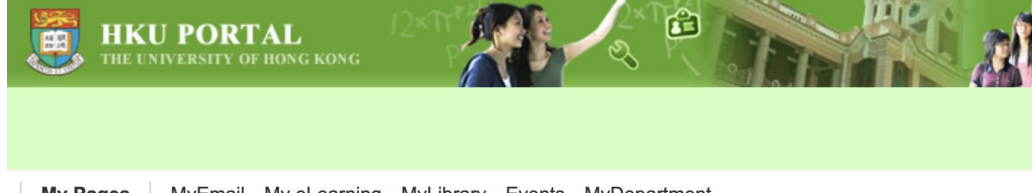

My Pages MyEmail My eLearning MyLibrary Events MyDepartment

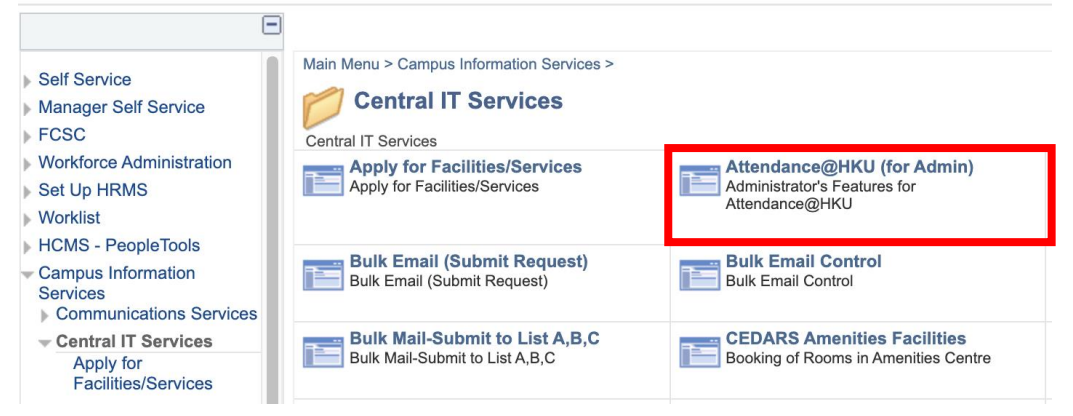

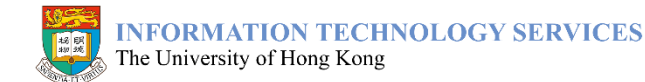

### Access the system – Student tutors

- 1. Login HKU Portal
- 2. Go to <u>Useful Links</u>, or search for '<u>attendance</u>' in the search box
- 3. Click 'Attendance@HKU (for Tutors)'

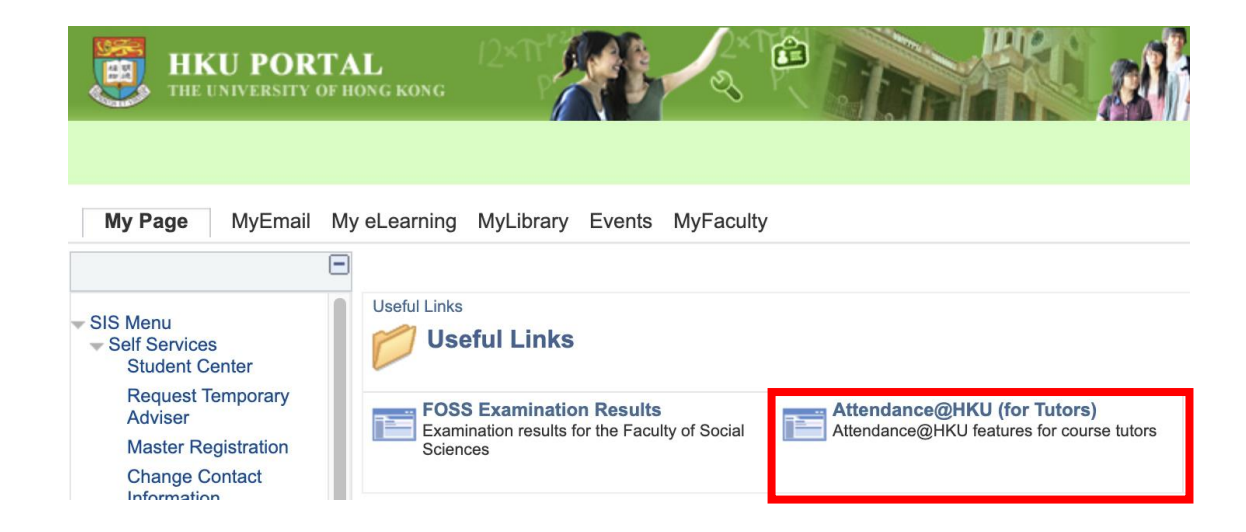

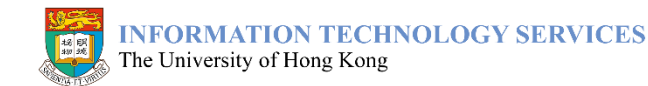

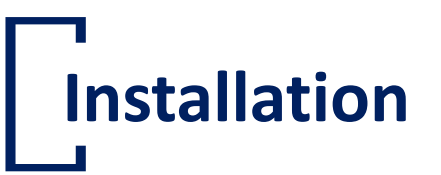

The system can be installed as an app on your computer running Windows or MacOS, in which you can access the system in a more convenient way.

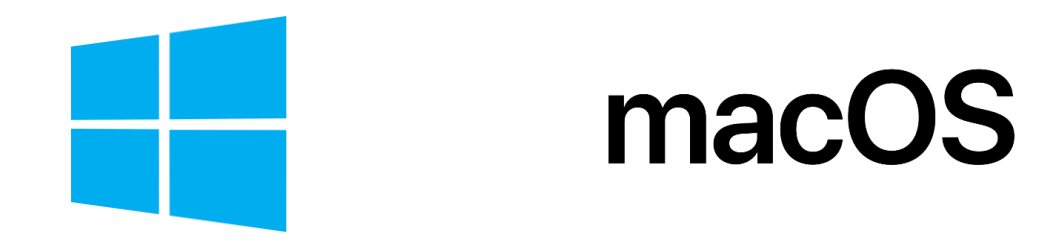

Your computer need to be equipped with either Google Chrome or Microsoft Edge in order to proceed.

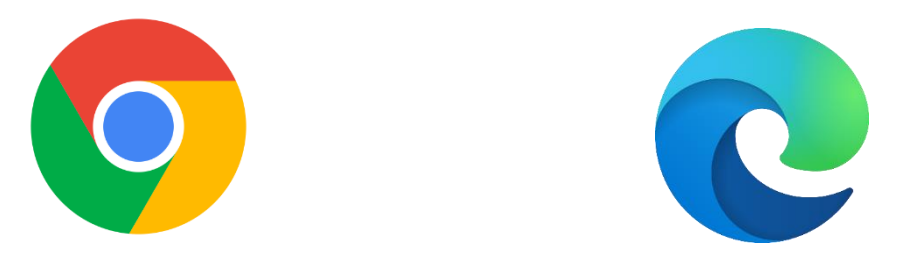

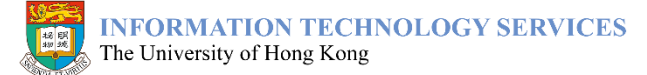

### Installation – Windows

#### **Google Chrome**

- 1. Go to Attendance@HKU for Administrator
- 2. Click the "<u>Install</u>" button in the address bar
- 3. Click "Install"
- 4. The app can be found in Start Menu and on Desktop

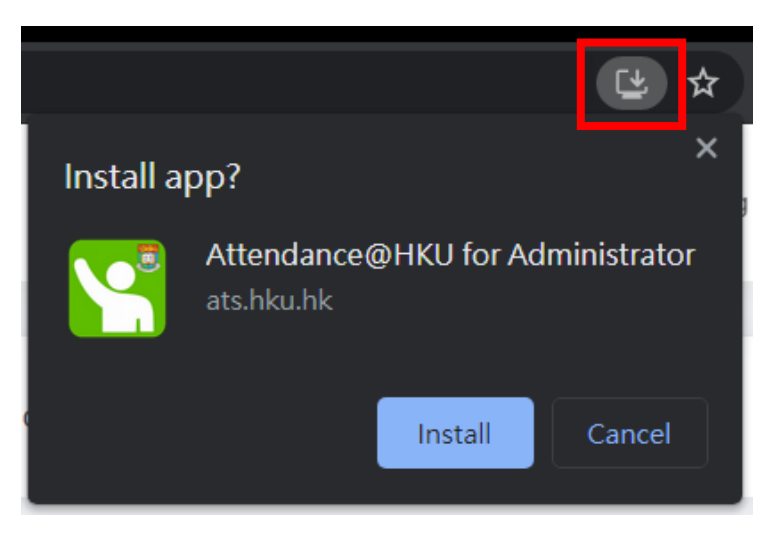

#### **Microsoft Edge**

- 1. Go to Attendance@HKU for Administrator
- 2. Click the "Install" button in the address bar
- 3. Click "Install"
- 4. The app can be found in Start Menu and on Desktop

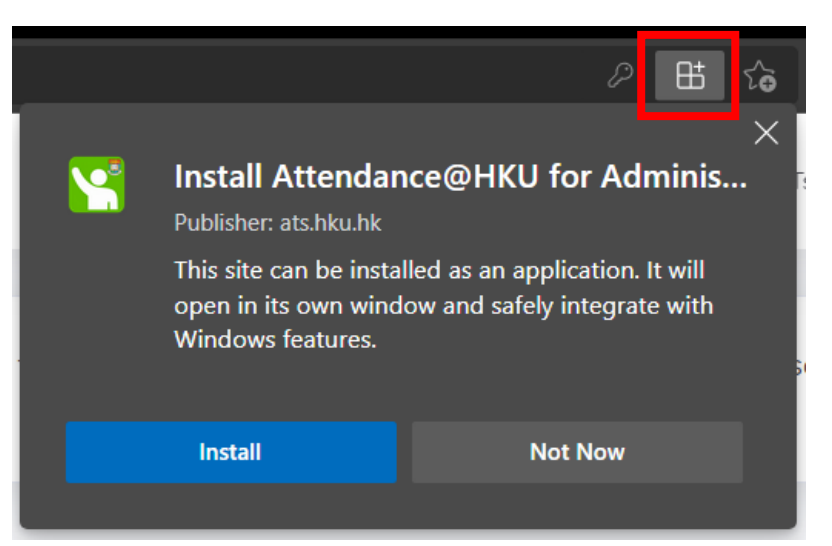

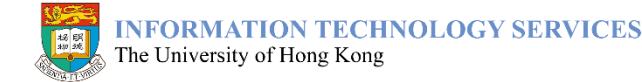

### Installation – MacOS

#### **Google Chrome**

- 1. Go to Attendance@HKU for Administrator
- 2. Click the "<u>Install</u>" button in the address bar
- 3. Click "<u>Install</u>"
- 4. The app can be found in Launchpad

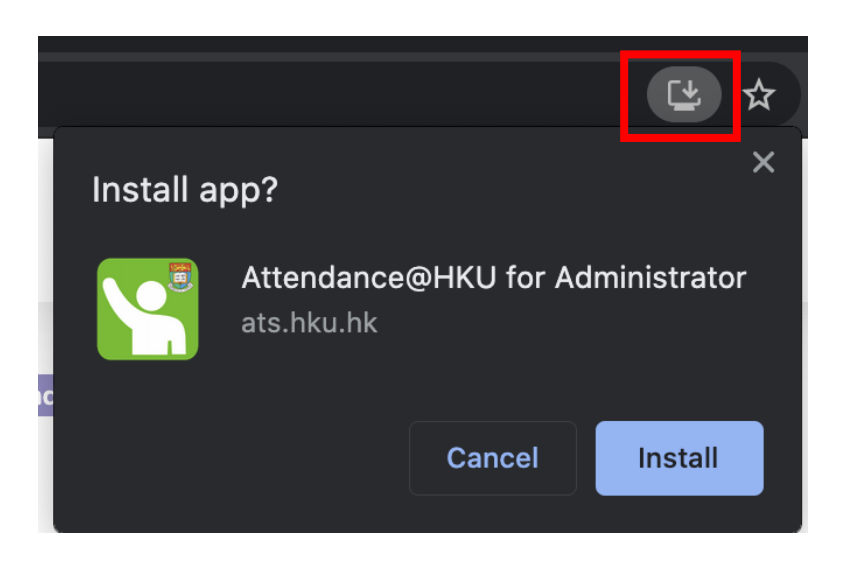

#### **Microsoft Edge**

- 1. Go to Attendance@HKU for Administrator
- 2. Click the "Install" button in the address bar
- 3. Click "Install"
- 4. The app can be found in Launchpad

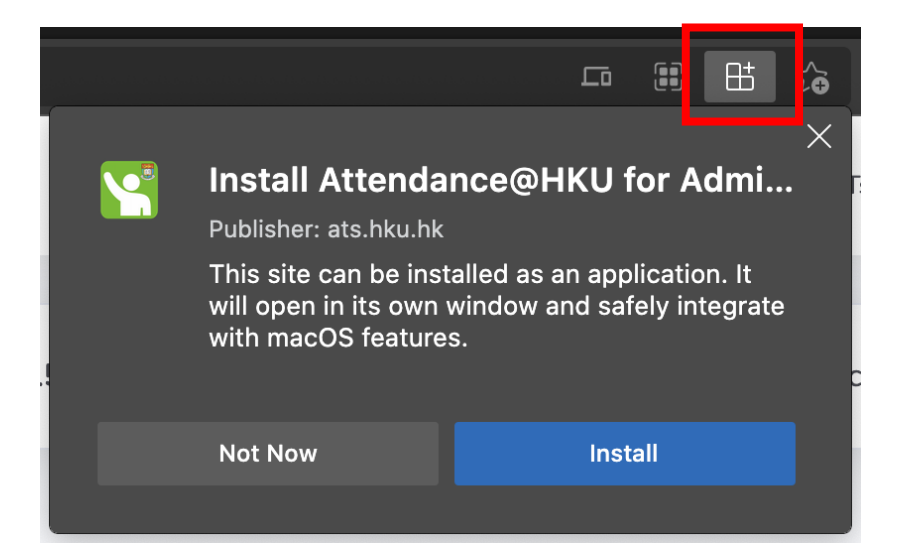

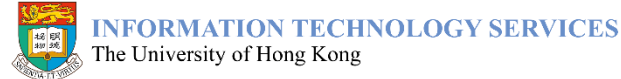

# Set up attendance taking

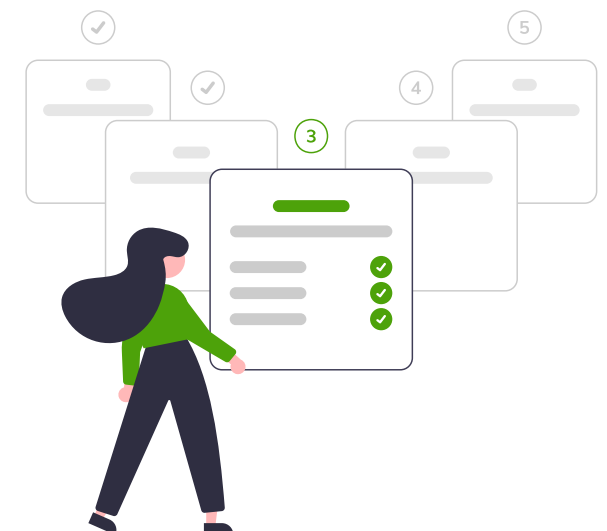

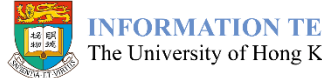

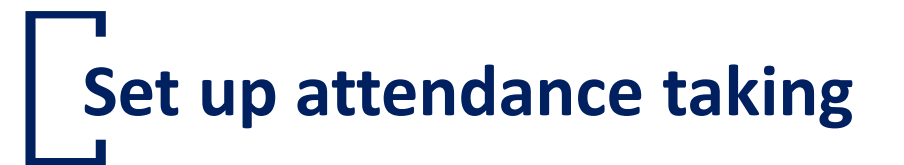

Classes and events can be set up in 3 ways

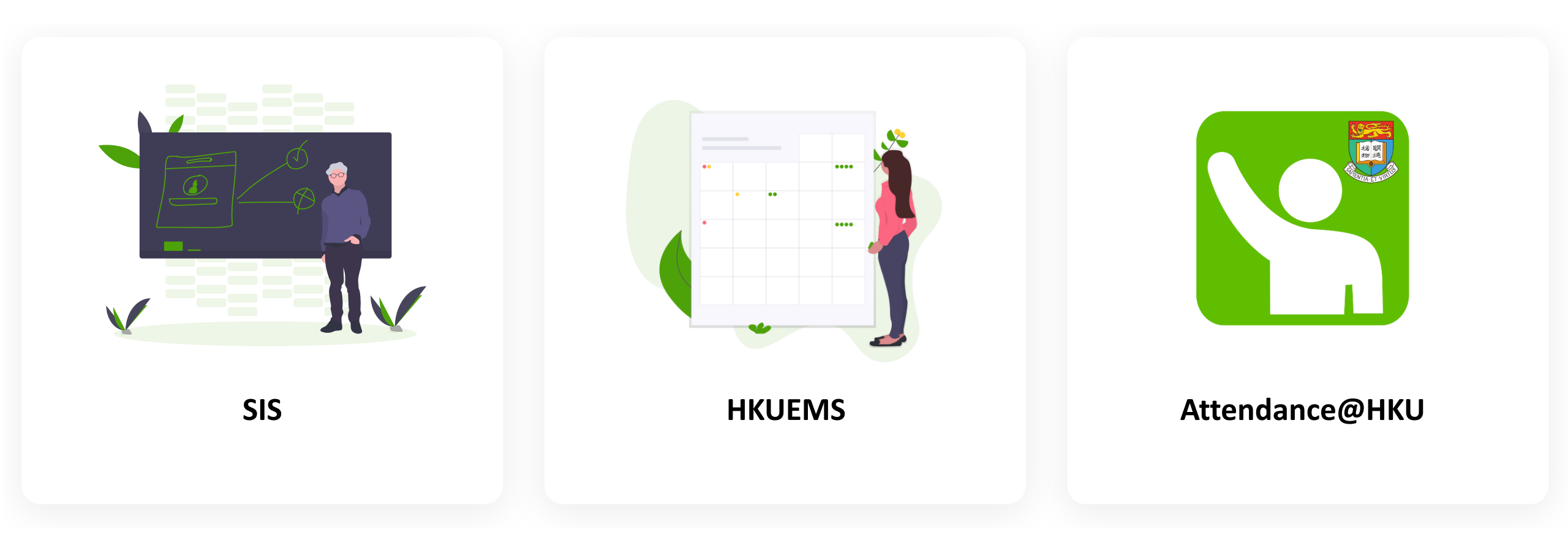

招朋物族

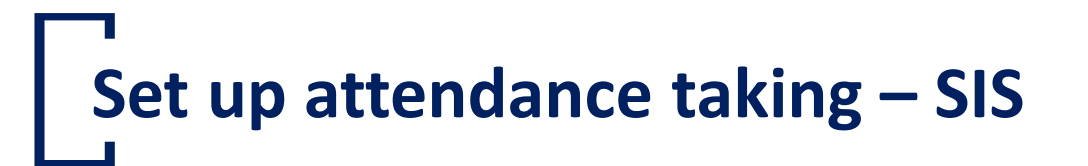

- To import lectures and tutorials from SIS, <u>SIS course administrators</u> have to
  - Set Course Catalog as 'Active'
  - Set up class schedules
  - Set up correct classroom venues
  - Set up course/class attributes '<u>ATTN</u>' in Course Catalog or Maintain Schedule of Class

| Class Attri          | Ass Attributes Personalize   Find   View 2   🔄   🧱 |     |             |                              |   | Last |
|----------------------|----------------------------------------------------|-----|-------------|------------------------------|---|------|
| *Course<br>Attribute | Description Course Attribute Value                 |     | Description |                              |   |      |
| APPR Q               | Approval Nature                                    | A   | Q           | Approval not required        | + | -    |
| ATTN Q               | Attendance Taking                                  | TUT | Q           | Tutorial (Check-in only)     | + | -    |
| ATTN Q               | Attendance Taking                                  | LEC | Q           | Lecture (Check-in only)      | + | -    |
| ATTN Q               | Attendance Taking                                  | DEF | Q           | Course Attributes as default | + | -    |

# Set up attendance taking – SIS

- Classes will be synchronized from SIS
  - <u>21 days</u> before the start date of the class
  - Acknowledgement emails will be sent to department administrators
    - will be re-sent if venue changed in CPRB
- Class instructors and registered students will be synchronized from SIS
  - At <u>07:00</u> and <u>13:00</u> daily
  - Data for tutorials are based on Tutorial Signup
  - <u>Class instructors</u> can <u>access the attendance records</u> of their class by default

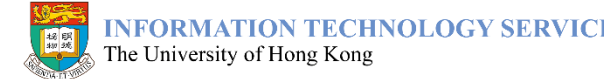

# Set up attendance taking – SIS

- Classes imported from SIS cannot be updated in Attendance@HKU
  - Only <u>venue</u> could be updated, in case there is urgent venue change
  - Other changes should be made in SIS
- Refer to the <u>User Guide on Course Attributes for Attendance System</u> of SIS to know more

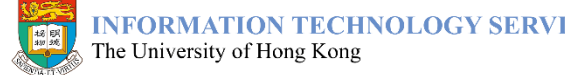

- To import events from HKUEMS, <u>HKUEMS event organizers</u> have to
  - Choose '<u>Yes (by HKUEMS)</u>' for "<u>Require Registration?</u>"
  - Choose '<u>Yes</u>' for "<u>Require Attendance Taking?</u>"

| Daily Events Weekly                    | y Events Monthly Events             | Search Events Preference Manager                                                                      |
|----------------------------------------|-------------------------------------|----------------------------------------------------------------------------------------------------|
| Event Management                       | Event Management > Crea             | te New Event : Single                                                                                 |
| Create new event                       | Event Details> Enrollment           | Method >Enrolment Form> Submit                                                                        |
| Manage active events                   | Fields marked with "*" are          | compulsory                                                                                            |
| View past events and post-             | · · · Enrolment Method · ·          |                                                                                                    |
| event report                           | Require Registration?*              | ● Yes (by HKUEMS) ○ Yes (display Registration Instruction only) ○ No                                  |
| Manage event templates                 |                                     |                                                                                                    |
| Manage email templates                 |                                     | Have you created a registration page for the same event at HKUEMS previously?                         |
| View email records                     |                                     | O Yes (Previous HKUEMS Event ID:                                                                      |
| Event URLs                             |                                     | • No                                                                                                  |
| Credit card payment                    | Perietration Instruction            | ~                                                                                                    |
| Manage accounts                        | Registration instruction            | $\sim$                                                                                                |
| User Guide                             | Registration URL                    |                                                                                                    |
| FAQs                                   | Allow the conjugation               |                                                                                                    |
| Enquiries                              | Allow On-registration               | O Yes ● No                                                                                            |
|                                        | Notify primary contact person of    | f new registration, cancellation, and newment O. Vec. No                                              |
| Broadcast your content on<br>U-Vision! | Require Attendance Taking?          | ● Yes (Based on HKUEMS registration. No walk-in allowed) ○ Yes (Walk-in allowed) ○ No                 |
|                                        | a list of centrally timetabled clas | ssrooms supported by the Attendance@HKU app, please visit https://ats.hku.hk/attend/admin/classrooms. |
|                                        | Attendance record could be ret      | rieved here after the event ended.                                                                    |

- To collect participants' names, use Full Name or Surname + First Name under Enrolment Form Configuration
  - Otherwise, Attendance@HKU cannot display guests' name in attendance records

| Daily Events                            | Weekly Events Monthly Events Search Events Preference Manager Admin |
|-----------------------------------------|---------------------------------------------------------------------|
| Event Management                        |                                                                     |
| Create new event                        | Fields marked with "*" are compulsory                               |
| Manage active events                    | :: Enrolment Form Configuration ::                                  |
| View past events and<br>event report    | en Caption Field Type# Default Value * Description Add/Del          |
| Manage event templat                    | es Salutation Radio button V Mr.: Ms.: Mrs.: Prof.: Dr              |
| Manage email templat                    | es                                                                  |
| View email records                      |                                                                     |
| Event URLs                              | Full Name     Text box     Text box     Text box                    |
|                                         |                                                                     |
| Daily Events Weekl                      | y Events Monthly Events Search Events Preference Manager Admin      |
| vent Management                         | :: Enrolment Form Configuration ::                                  |
| reate new event                         | en Caption Field Type# Default Value * Description Add/Del          |
| anage active events                     |                                                                     |
| iew past events and post-<br>ent report | Salutation Radio button Mr.; Ms.; Mrs.; Prof.; Dr.                  |
| anage event templates                   | Surname                                                             |
| lanage email templates                  |                                                                     |
| ew email records                        | First Name                                                          |
| vent LIPL e                             |                                                                     |

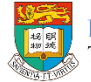

- After creating the event in HKUEMS
  - Go to Attendance@HKU to specify the event venue

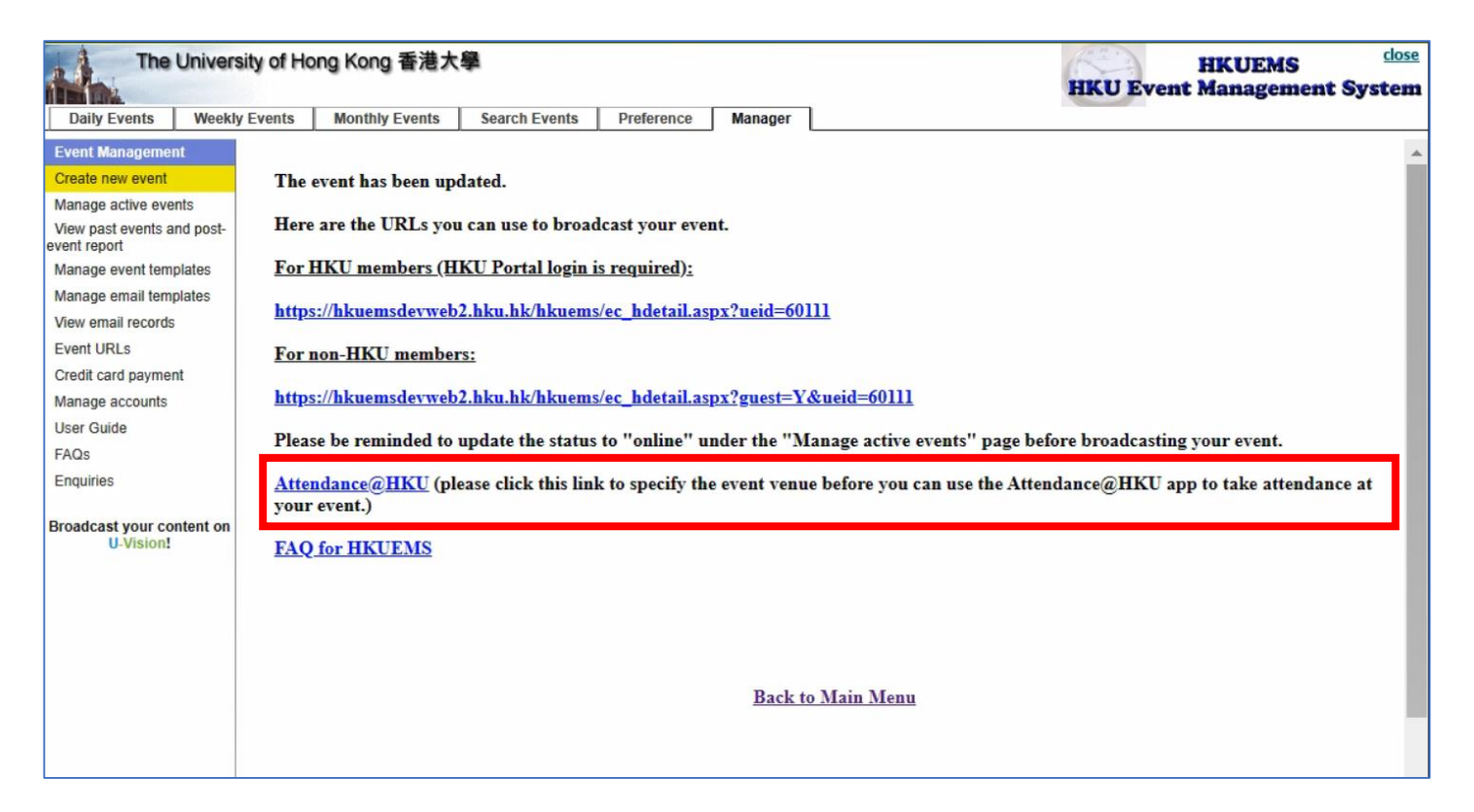

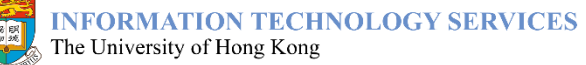

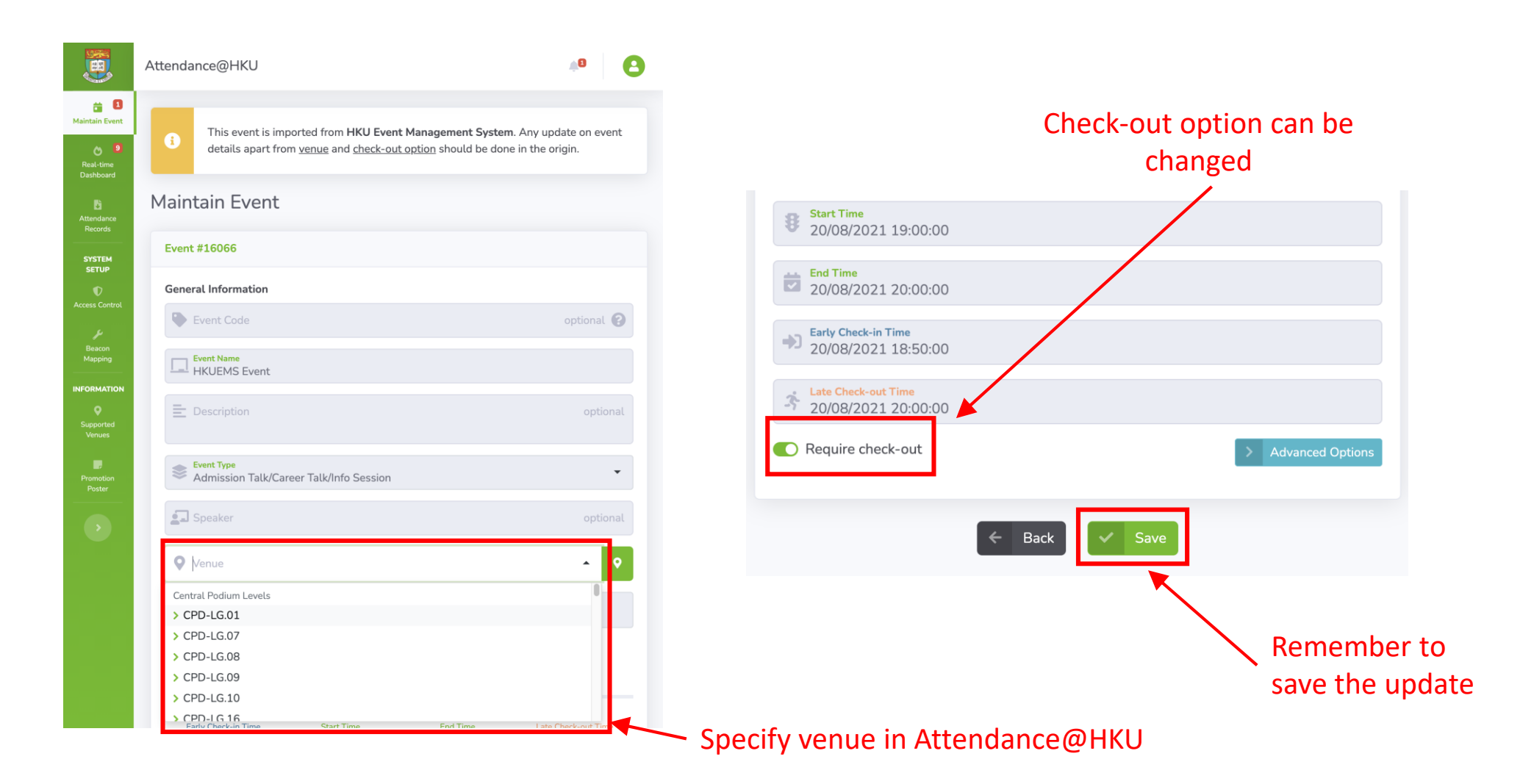

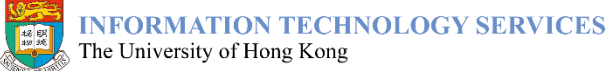

- Events will be synchronized from HKUEMS instantly
  - Event organizers can access the attendance records of their event by default
- **Registered attendees** will be synchronized from HKUEMS
  - Every <u>5 minutes</u>
- Events imported from HKUEMS cannot be updated in Attendance@HKU
  - Only <u>venue</u> and <u>check-out option</u> could be updated
  - Other changes should be made in HKUEMS

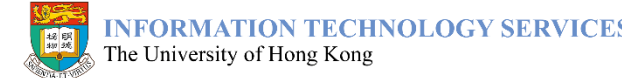

- Attendance@HKU <u>department administrators/managers</u> can create events directly
  - 1. Go to Attendance@HKU for Administrator
  - 2. Click "<u>Create Event</u>" button under "<u>Maintain</u> <u>Event</u>" on the left-hand side menu

| нки              |   |
|------------------|---|
| 苗 Maintain Event | ~ |
| My Events        |   |
| Create Event     |   |
| Recurrence       |   |
| Import Events    |   |
|                  |   |

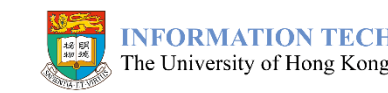

- 3. Fill in the event details
- 4. Click the "<u>Save</u>" button
- 5. The event is ready for attendance taking

| New Event                                          |                        |                                                                                                    |                                 |
|----------------------------------------------------|------------------------|----------------------------------------------------------------------------------------------------|---------------------------------|
| General Information                                |                        |                                                                                                    |                                 |
| Event Code opt                                     | ional 🕜 🛄 Event Name   |                                                                                                    |                                 |
| E Description                                      |                        |                                                                                                    | optiona                         |
| 📚 Event Type                                       |                        | Speaker                                                                                                    | optiona                         |
| O Venue                                            |                        |                                                                                                    | - C                             |
| · · · · · · · · · · · · · · · · · · ·              |                        |                                                                                                    |                                 |
| - China                                            |                        | Add Venue                                                                                                    |                                 |
| Department                                         |                        | Add Venue                                                                                                    |                                 |
| Department                                         |                        | Add Venue                                                                                                    |                                 |
| Department Date and Time                           |                        | Add Venue                                                                                                    | 3                               |
| Department<br>Date and Time<br>Early Check-in Time | B<br>Start Time        | Add Venue                                                                                                    | Late Check-out Time             |
|                                                    | <b>B</b><br>Start Time | Add Venue                                                                                                    | Late Check-out Time             |
|                                                    | <b>B</b><br>Start Time | Add Venue           Example           End Time.           Image: Comparison of the state of the state of the st | کی<br>Late Check-out Time:<br>ت |

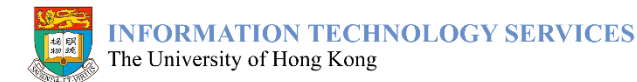

- For repeating events, you can make a recurrence scheduler to generate duplicate events with different datetime
  - 1. Go to Attendance@HKU for Administrator
  - 2. Click "<u>Recurrence</u>" button under "<u>Maintain Event</u>" on the left-hand side menu

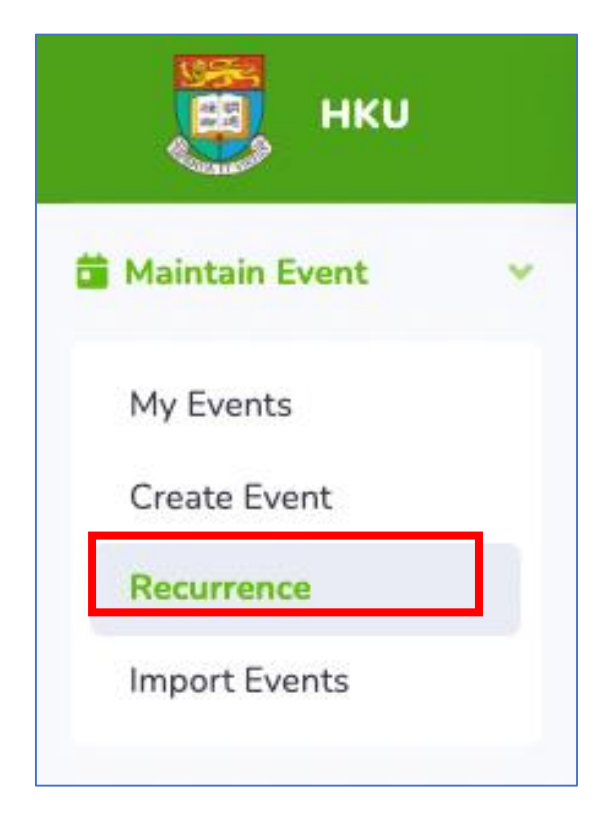

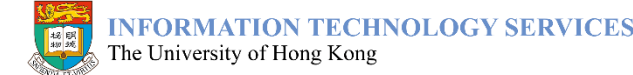

- 3. Select the event you want to repeat
- 4. Select the recurrence mode
  - o Daily
  - Weekly
  - o Biweekly
  - o Monthly

#### 5. Enter the number of recurrences

Maximum of 30 events could be generate at a time.

| nouse an existing event as temptate                                                                                                    |                    | aterie       |              | L(S)     |
|----------------------------------------------------------------------------------------------------|--------------------|--------------|--------------|----------|
| Filter records: weekly demo                                                                                                    |                    |              |              |          |
|                                                                                                    |                    |              |              |          |
| Weekly Demo                                                                                                    |                    |              |              |          |
| Admission Talk Q CPD-1.19 Q CPD-1.20 Q CPD-1.21 Public                                                                                                    |                    |              |              |          |
| Educational Studies                                                                                                    | Lutum &            |              |              |          |
| 🚞 01 Sep 2022 🕔 13:00 - 13:30                                                                                                    |                    |              |              |          |
|                                                                                                    |                    |              |              |          |
|                                                                                                    |                    |              |              |          |
| owing 1 to 1 out of 1 records (filtered from total 219 records)                                                                                                    |                    |              |              |          |
| owing 1 to 1 out of 1 records (filtered from total 219 records)                                                                                                    |                    |              |              |          |
| owing 1 to 1 out of 1 records (filtered from total 219 records) Weekly Demo                                                                                                    |                    | _            |              |          |
| owing 1 to 1 out of 1 records (filtered from total 219 records) Weekly Demo Admission Talk                                                                                                    | ıblic              | _            |              |          |
| owing 1 to 1 out of 1 records (filtered from total 219 records) Weekly Demo Admission Talk O CPD-1.19 O CPD-1.20 O CPD-1.21 P                                                                                                    | iblic              | f Curricului | n & Educatio | nal Stu  |
| owing 1 to 1 out of 1 records (filtered from total 219 records) Weekly Demo Admission Talk O CPD-1.19 O CPD-1.20 O CPD-1.21 P Teachers of English Language Education Centre of the Depa total Control of the Depa total Control of Control of Control of the Depa total Control of Control of | i <b>blic</b>      | f Curricului | n & Educatic | onal Stu |
| owing 1 to 1 out of 1 records (filtered from total 219 records) Weekly Demo Admission Talk  CPD-1.19 CPD-1.20 CPD-1.21 P Teachers of English Language Education Centre of the Dep: COMPARED 13:00 - 13:30                                                                                                    | iblic<br>artment o | f Curricului | n & Educatio | nal Stu  |
| owing 1 to 1 out of 1 records (filtered from total 219 records)   Weekly Demo   Admission Talk    CPD-1.19     Teachers of English Language Education Centre of the Depa     11 Sep 2022     13:00 - 13:30    Create event(s) with scheduler                                                                                                    | ıblic<br>artment o | f Curricului | n & Educatio | nal Stu  |

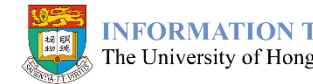

- 6. Click '<u>Confirm</u>' to generate
- 7. The events are created. You can update or delete them in <u>'My Events'</u>

| 0 ( | Daily 🗿 Weekly 🔵 Biweekly 🔵 Monthly | # 3                |
|-----|-------------------------------------|--------------------|
| #   | Start time                          | End time           |
| 1   | 8/9/2022 13:00:00                   | 8/9/2022 13:30:00  |
| 2   | 15/9/2022 13:00:00                  | 15/9/2022 13:30:00 |
| 3   | 22/9/2022 13:00:00                  | 22/9/2022 13:30:00 |
|     | Conf                                | irm                |

- To create multiple events at once, you can use the Excel importing function
  - 1. Go to Attendance@HKU for Administrator
  - Click "<u>Import Events</u>" button under "<u>Maintain</u> <u>Event</u>" on the left-hand side menu

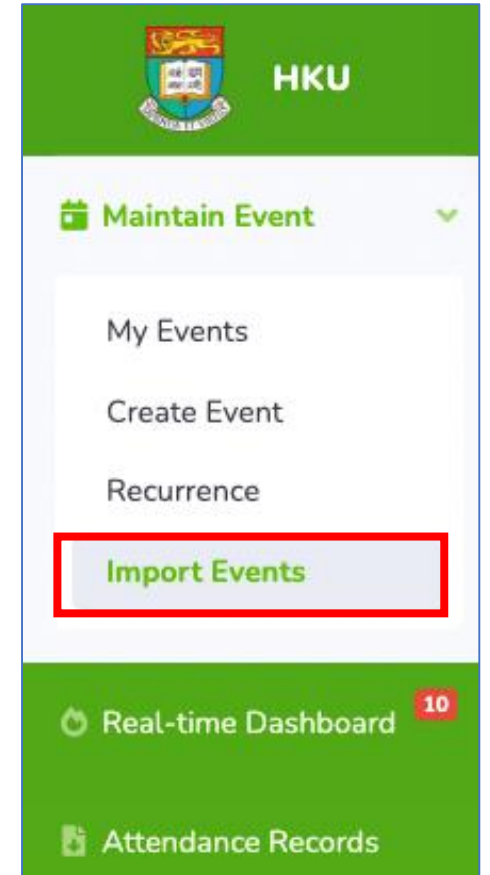

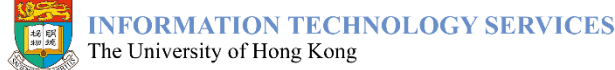

- 3. Click the "<u>Download</u>" button to download the Excel template for further data input
- 4. Fill in the event details according to the instructions in the Excel template

Maximum of 200 events could be imported at a time.

5. Save the Excel template in your computer

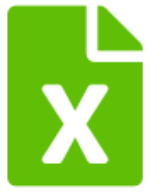

#### Download Excel template

Download the Excel file to be used for event importing.

Download

|   | А                                       | В                  | С                           |  |  |  |  |  |
|---|-----------------------------------------|--------------------|-----------------------------|--|--|--|--|--|
| 1 | 1 Attendance@HKU Events Import Template |                    |                             |  |  |  |  |  |
| 2 | Event #                                 | Event Header       | Event Name                  |  |  |  |  |  |
| 3 |                                         | optional, 20 chars | 50 chars                    |  |  |  |  |  |
| 4 | Sample                                  | ECON1210-1A(005)   | Introductory microeconomics |  |  |  |  |  |
| 5 | 1                                       |                    |                             |  |  |  |  |  |
| 6 | 2                                       |                    |                             |  |  |  |  |  |
| 7 | 3                                       |                    |                             |  |  |  |  |  |
| 8 | 4                                       |                    |                             |  |  |  |  |  |

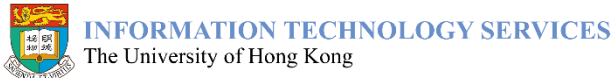

 Click the "<u>Next</u>" buttons to proceed to the third step where you can click "<u>browse</u>" button to upload the completed Excel template

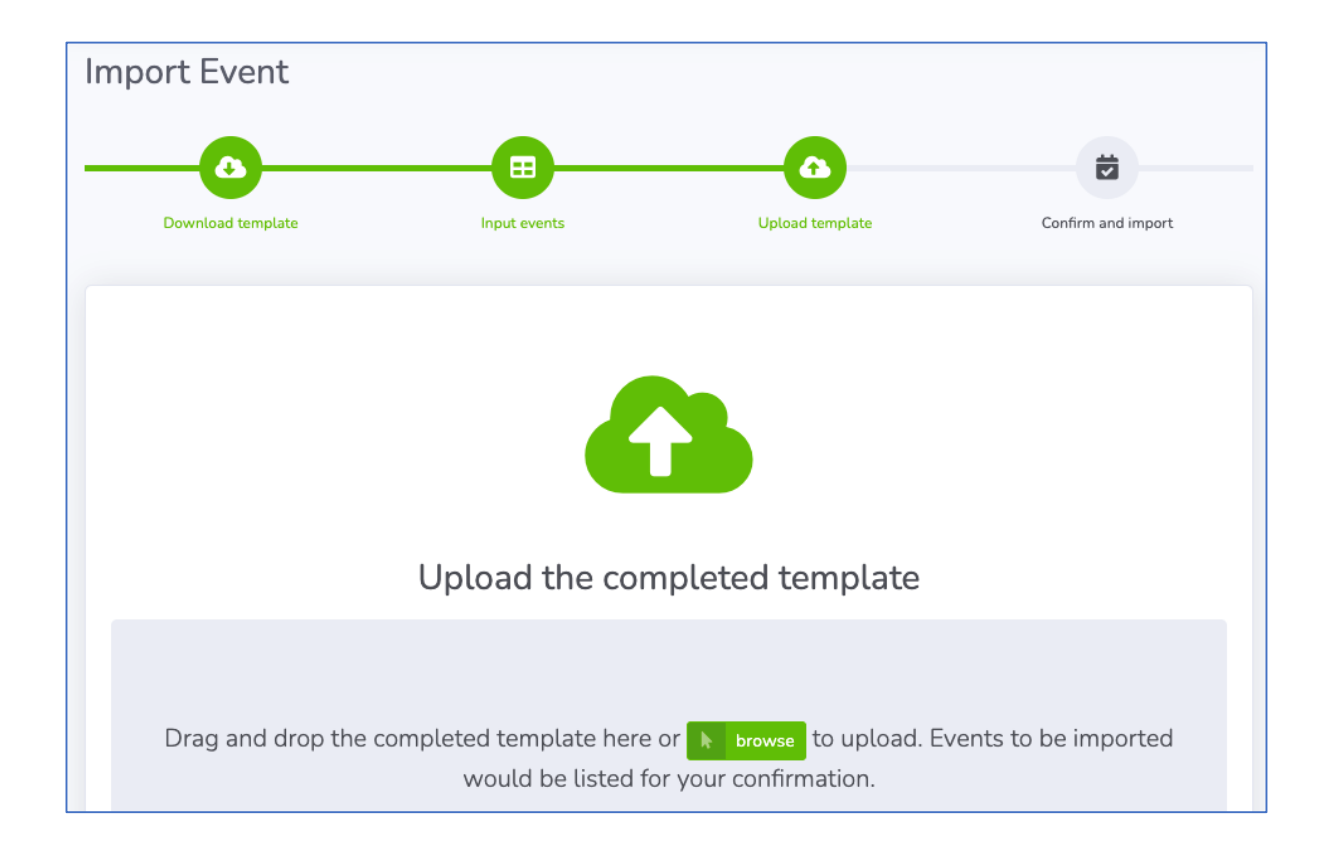

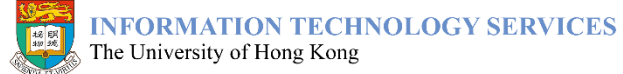

 Inputted events would be listed for confirmation, click the "<u>Import</u>" button to import the events

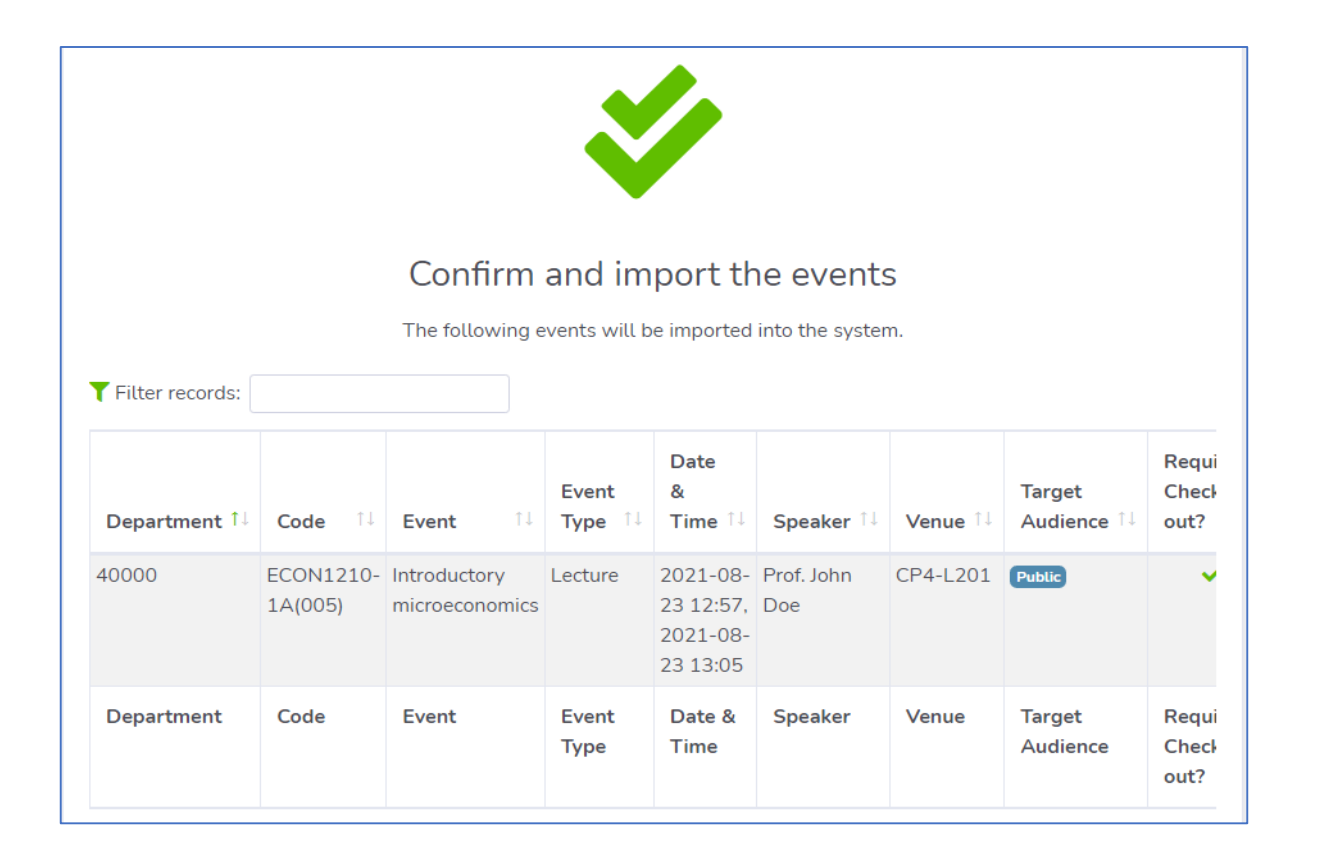

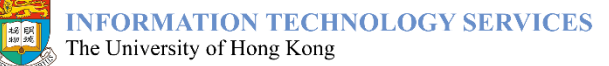

- 8. Revise your inputted events and repeat steps 4 to 7 if you encountered any error (e.g. incorrect venue)
- 9. The events are ready for attendance taking

Successful
 Events are successfully imported.

INFORMATION TECHNOLOGY SERVICES The University of Hong Kong

# Maintain events

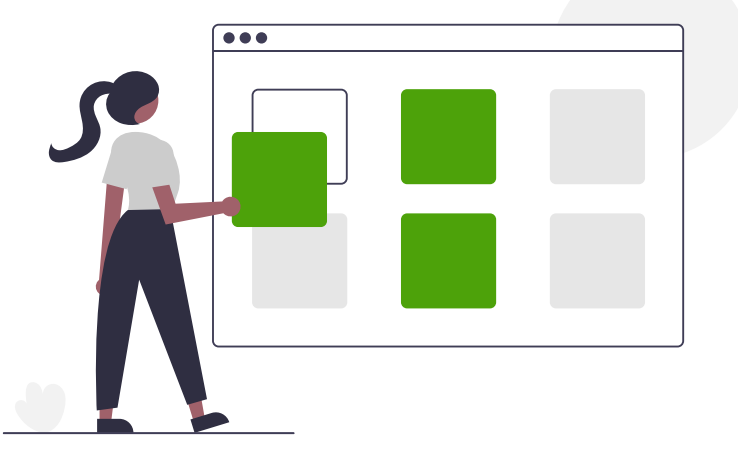

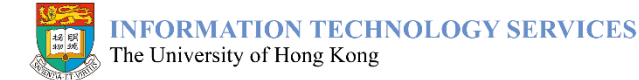

Copyright@2021 The University of Hong Kong - All rights reserved. Confidential

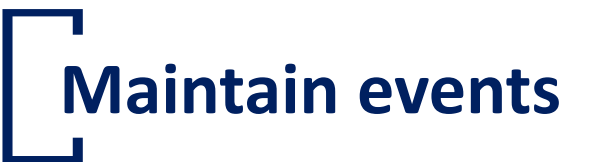

• Apart from creating events, **Attendance@HKU** <u>department</u> <u>administrators/managers</u> can update and delete events

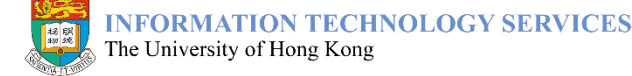

# Maintain events – Update

- 1. Go to Attendance@HKU for Administrator
- 2. Click "<u>My Events</u>" button under "<u>Maintain Event</u>" on the left-hand side menu
- 3. Click the event you would like to update

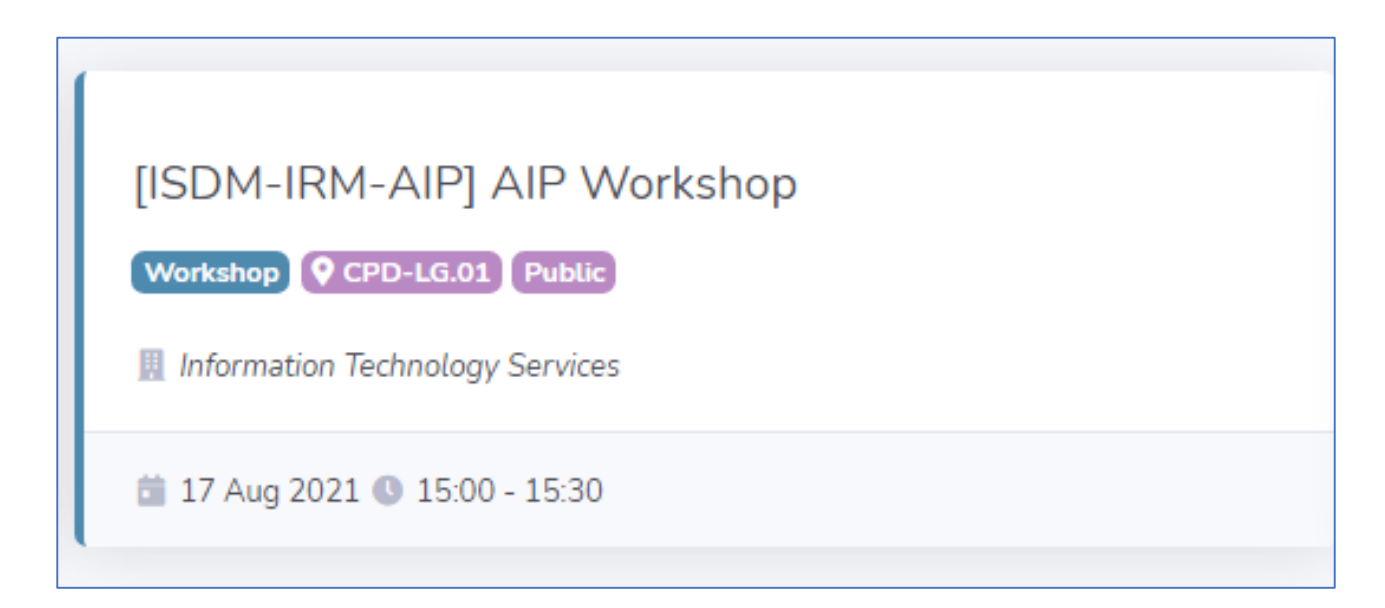

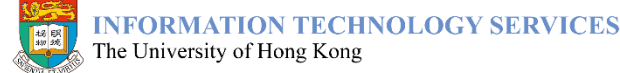

### Maintain events – Update

#### 4. Update event details

For lectures/tutorials imported from SIS, only the <u>venue</u> could be updated. For events imported from HKUEMS, only the <u>venue</u> and <u>check-out option</u> could be updated.

#### 5. Click the "<u>Save</u>" button

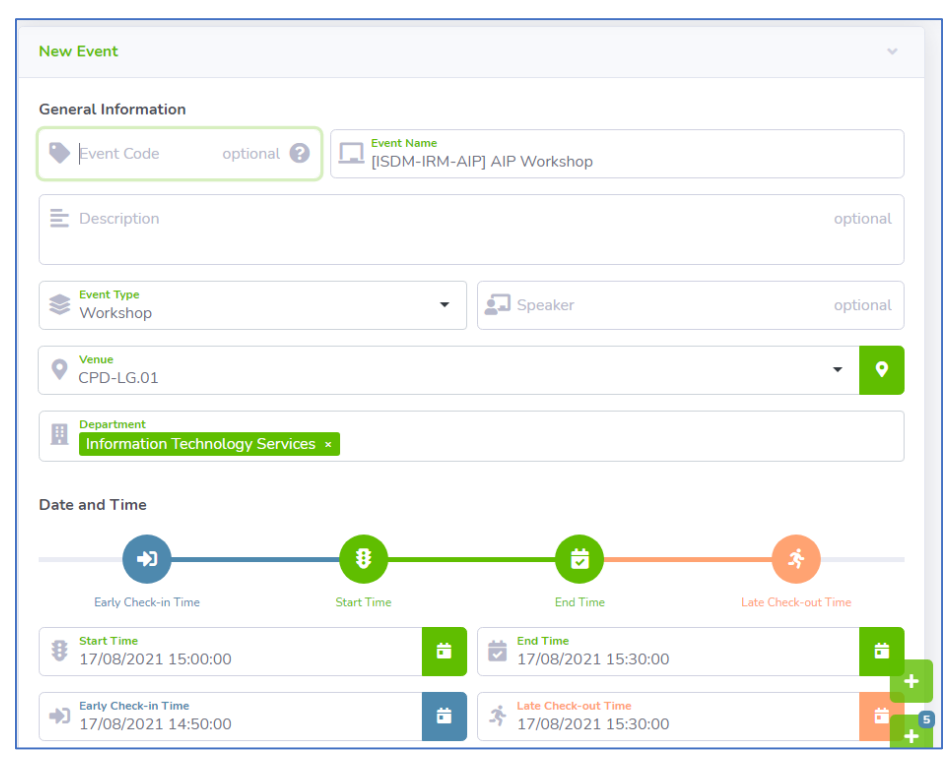

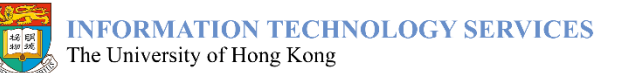

### Maintain events – Delete

- 1. Go to Attendance@HKU for Administrator
- 2. Click "<u>My Events</u>" button under "<u>Maintain Event</u>" on the left-hand side menu
- 3. Click the event you would like to delete

Only future events could be deleted.

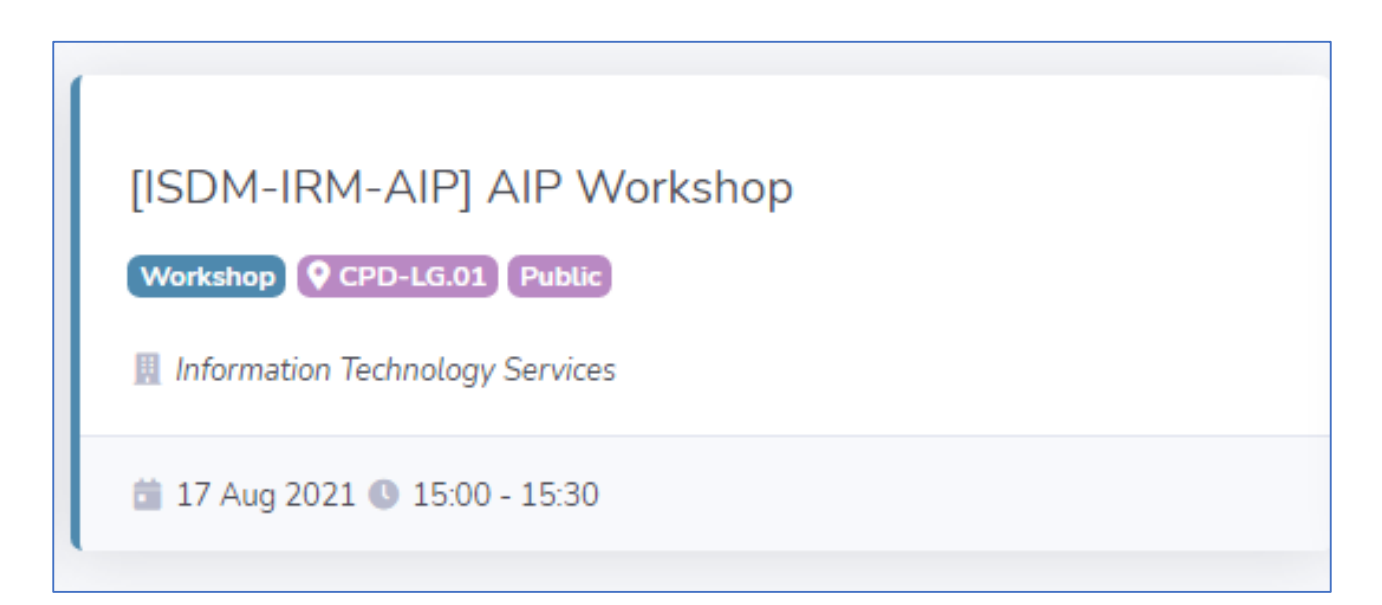

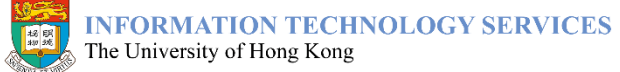

# Maintain events – Delete

- 4. Click the "<u>Remove</u>" button
- 5. Click "<u>OK</u>" button to confirm

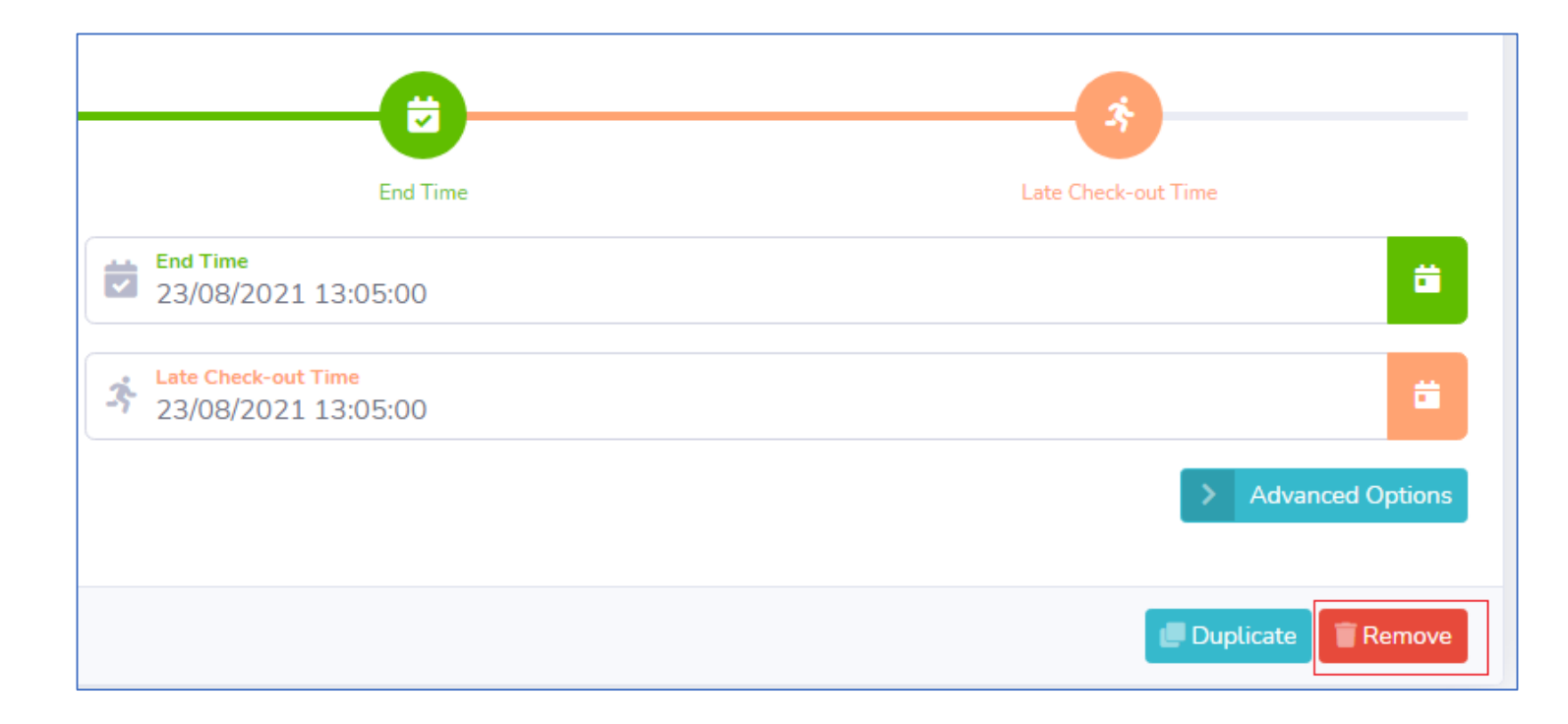

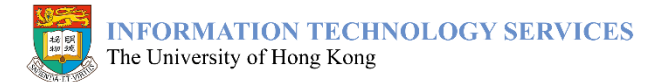

# **Real-time Dashboard**

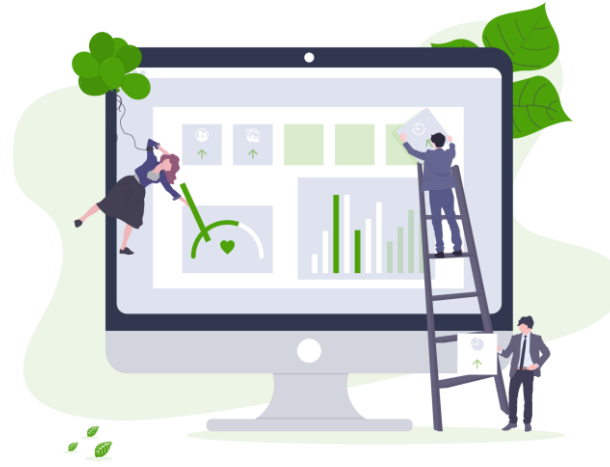

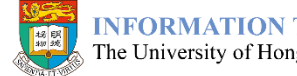

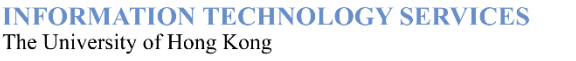

### Real-time Dashboard

- Real-time attendance data can be found in the Real-time Dashboard
  - attendance records
  - no. of registered attendees
  - no. of check-ins
  - no. of check-outs
  - attendance rate
- Manual attendance taking for registered attendees can also be done using the dashboard

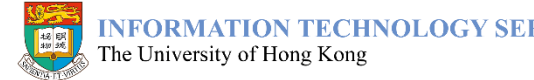

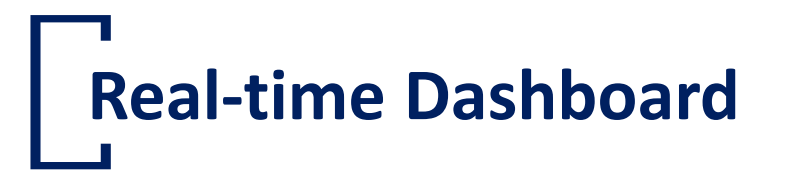

#### Dashboard will refresh every 60 seconds by default, you can switch it off

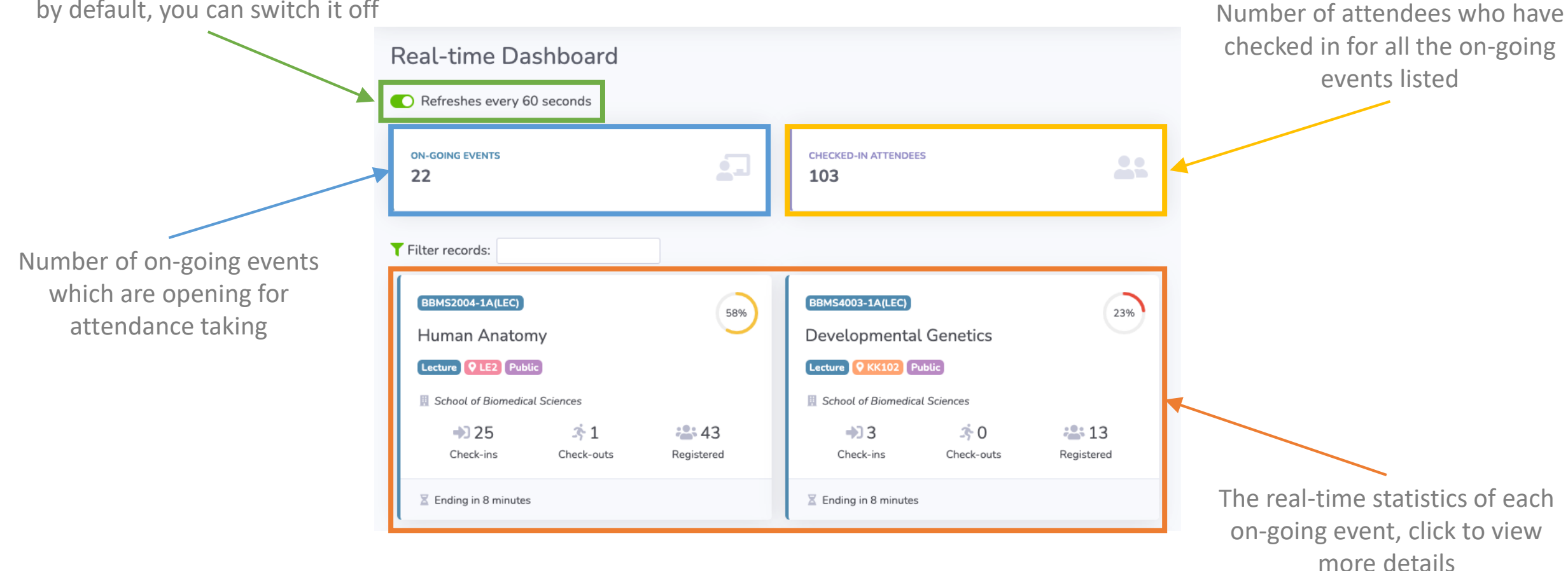

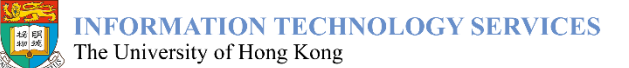

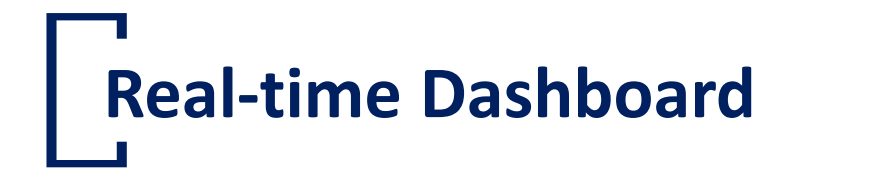

Event information, such as event code, name, type, venue and target audience

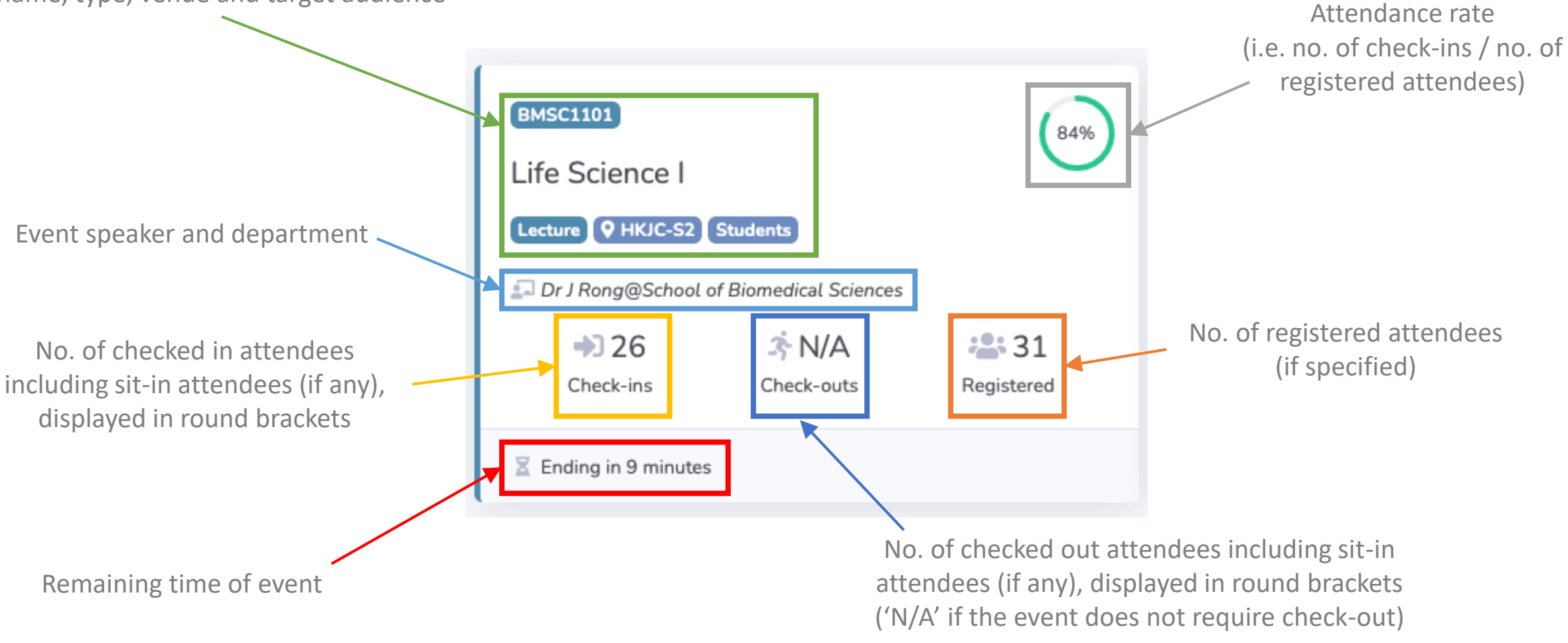

### Real-time Event Dashboard

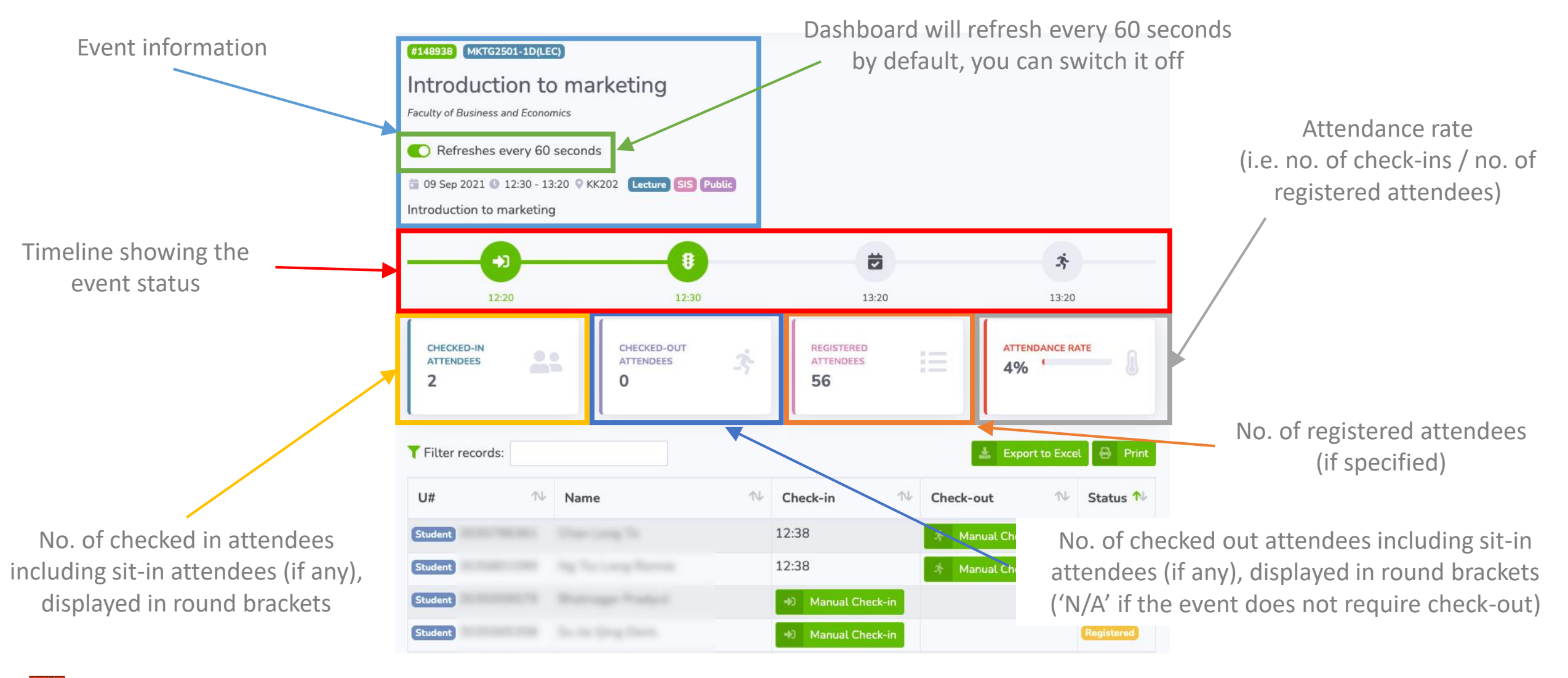

招朋

# Real-time Event Dashboard

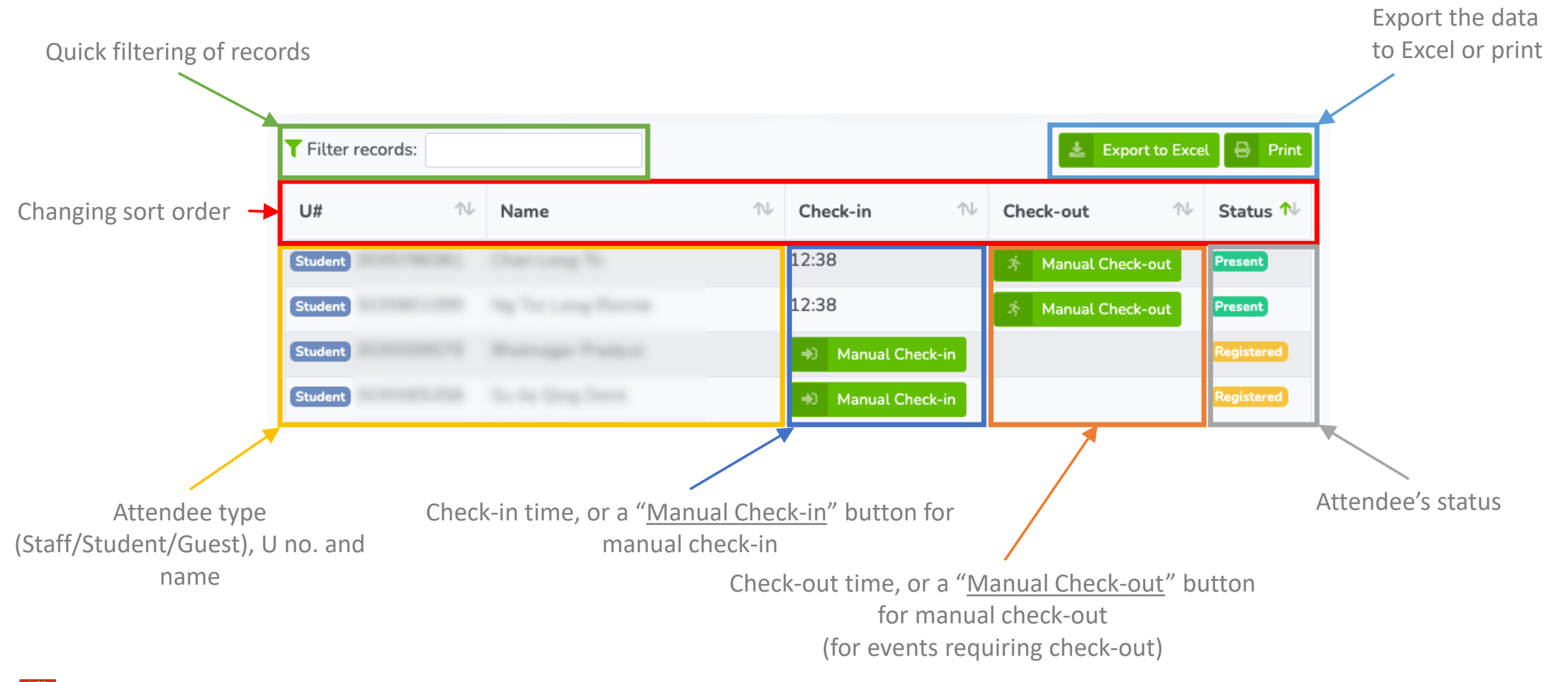

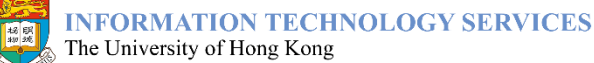

# Manually update attendance records

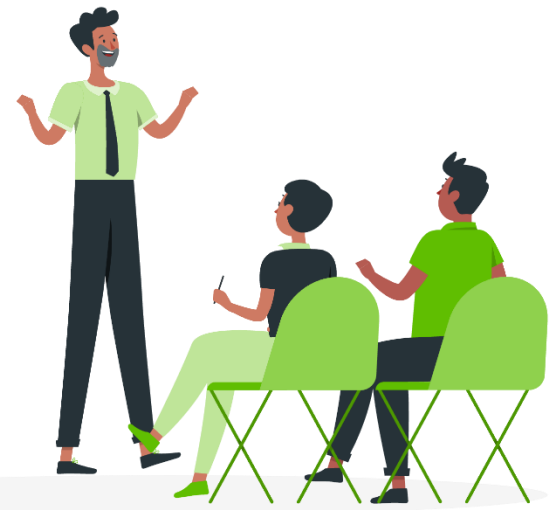

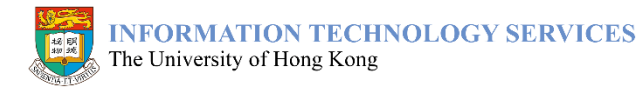

#### . Manually update attendance records

- Attendance records can be updated after the event has ended
  - The attendance record also indicates the time, reason and updater's identity
  - It can be retrieved in Excel format
  - Only the attendee who matches the target audience group is allowed to manually update the attendance record
  - The attendance record can only be updated once

46

#### Manually update attendance records

- 1. Go to 'Attendance Records'
- 2. Click any event detail you want to update
- 3. Click Button under 'Check-in Time/ Check-out Time' column
- 4. Select the time and enter the reason in remark filed. (The remark field is a required field.)
- 5. Click the 'Confirm' button
- 6. The record is shown in 'Status' column

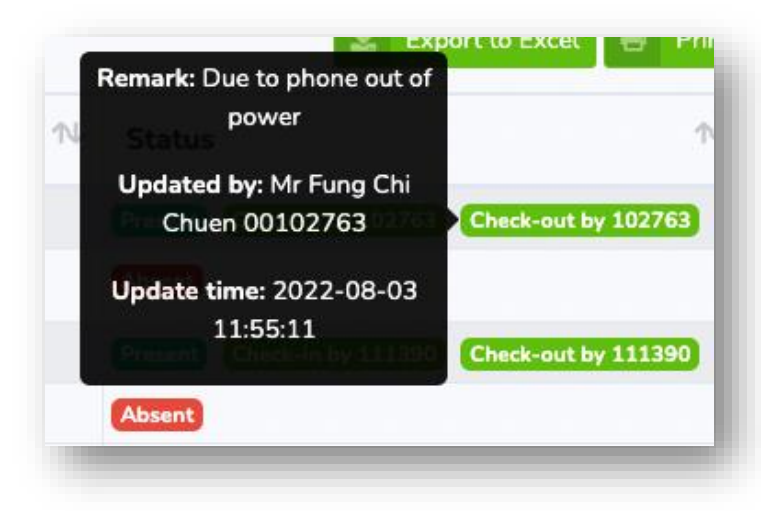

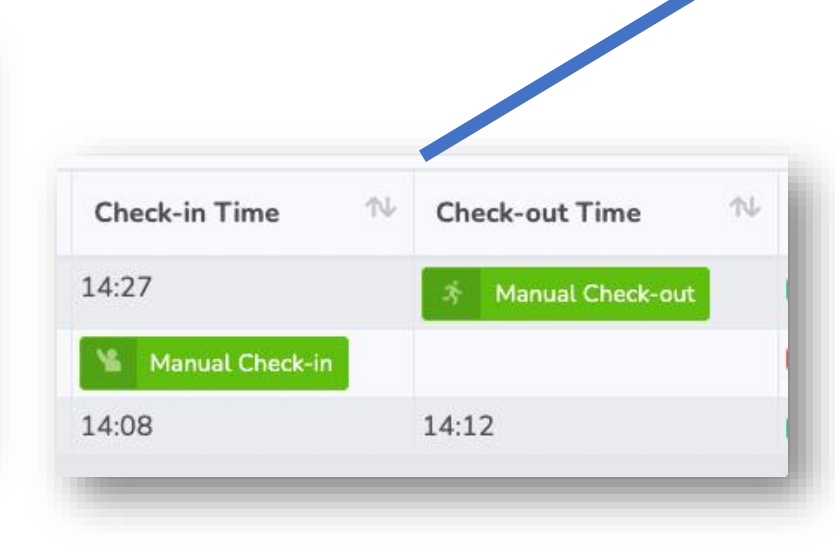

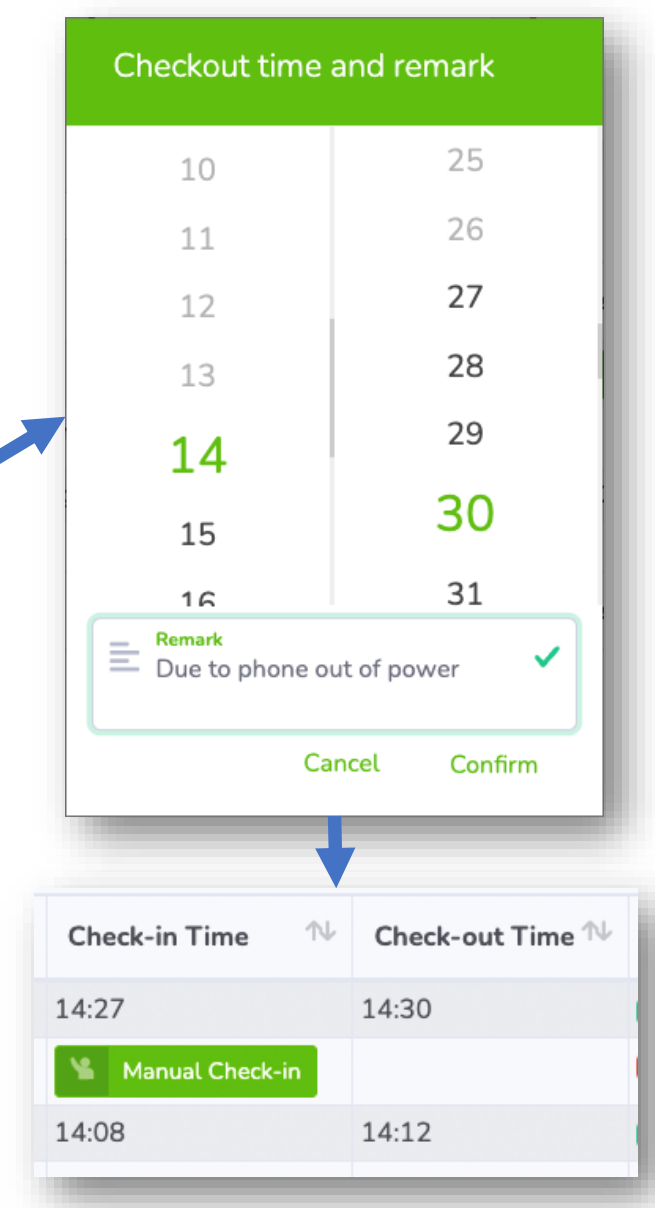

# Retrieve attendance records

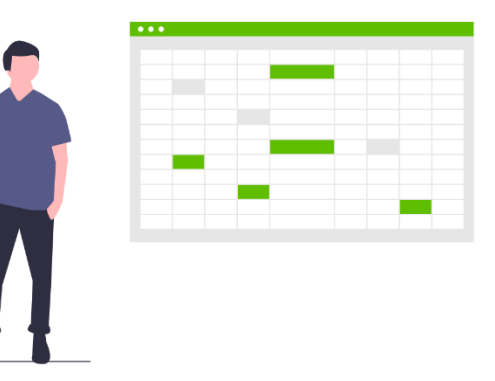

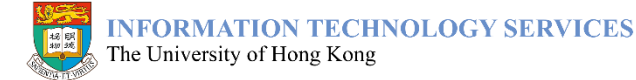

### Retrieve attendance records

- Attendance records could be downloaded in Excel format for further analysis
  - It would be ready immediately after the classes/events ended
  - It would be kept in the system for 2 complete academic years
    - i.e. 1 Sep to 31 Aug next year

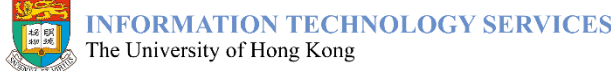

#### **Retrieve attendance records – single event**

- 1. Go to Attendance@HKU for Administrator
- 2. Click "<u>Attendance Records</u>" button on the left-hand side menu
- 3. Click the ID of the event which you want to retrieve

You can also filter the events by using "Filter records".

| Attendance Records   |                                           |                                    |          |                            |                           |                       |                      |  |
|----------------------|-------------------------------------------|------------------------------------|----------|----------------------------|---------------------------|-----------------------|----------------------|--|
| <b>T</b> Filter reco | ords:                                     |                                    |          |                            |                           | 🛓 Export to           | Excel 🔒 Print        |  |
| Event# ∿             | Event 🔨                                   | Date<br>&<br>Time ∿                | Venue 🛝  | # of<br>Attendee ∿         | Registered<br>Attendee ↑↓ | Attendance<br>Rate ↑↓ | Target<br>Audience № |  |
| 2021-4               | ARAB1001-1A-LEC                           |                                    |          |                            |                           |                       |                      |  |
| > 150637             | Lecture<br>ARAB1001-1A(LEC)<br>Arabic I.1 | 02 Sep<br>2021<br>13:30 -<br>15:20 | CPD-3.29 | <b>월</b> 15<br><i>दे</i> 7 | 23                        | 65%                   | Public               |  |
| > 150641             | Lecture<br>ARAB1001-1A(LEC)<br>Arabic I.1 | 07 Sep<br>2021<br>13:30 -<br>15:20 | CPD-2.14 | <b>월</b> 16<br><b>초</b> 10 | 23                        | 70%                   | Public               |  |

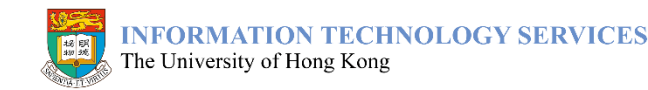

#### Retrieve attendance records – single event

4. Click "<u>Export to Excel</u>" button to download the attendance records in Excel format

| #150637 ARAB                          | 1001-1A(LEC)                       |                                      |                                                                                     |                 |          |                |             |  |  |  |  |
|---------------------------------------|------------------------------------|--------------------------------------|-------------------------------------------------------------------------------------|-----------------|----------|----------------|-------------|--|--|--|--|
| Arabic I.:                            | Arabic I.1                         |                                      |                                                                                     |                 |          |                |             |  |  |  |  |
| School of Modern l<br>💼 02 Sep 2021 🄇 | Languages and (<br>) 13:30 - 15:20 | Cultures © CPD-3.29 Lecture SIS      | Public                                                                              |                 |          |                |             |  |  |  |  |
| Arabic I.1                            |                                    |                                      |                                                                                     |                 |          |                |             |  |  |  |  |
| CHECKED-IN<br>ATTENDEES<br>15         |                                    | CHECKED-OUT<br>ATTENDEES<br><b>7</b> | ż                                                                                   | ABSENT ATTENDER | 5        | ATTENDANCE     | RATE        |  |  |  |  |
| <b>T</b> Filter record                | s:                                 |                                      |                                                                                     |                 |          | Ł Export to Ex | cel 🔒 Print |  |  |  |  |
| U#                                    | ≁⊬                                 | Name                                 | $\uparrow \!\!\!\!\!\!\!\!\!\!\!\!\!\!\!\!\!\!\!\!\!\!\!\!\!\!\!\!\!\!\!\!\!\!\!\!$ | Check-in Time   | ∿ Check- | out Time 🛝     | Status 🛝    |  |  |  |  |
| Student                               |                                    |                                      |                                                                                     | 13:38           |          |                | Present     |  |  |  |  |
| Student                               |                                    |                                      |                                                                                     | 13:39           | 15:21    |                | Present     |  |  |  |  |
| Student                               |                                    |                                      |                                                                                     |                 |          |                | Absent      |  |  |  |  |
| Student                               |                                    |                                      |                                                                                     | 13:32           |          |                | Present     |  |  |  |  |
| Student                               |                                    | Las for Hing Table                   |                                                                                     | 13:26           | 15:21    |                | Present     |  |  |  |  |

#### **Retrieve attendance records – Entire course**

- 1. Go to Attendance@HKU for Administrator
- 2. Click "<u>Attendance Records</u>" button on the left-hand side menu
- 3. Click the ID of the course which you want to retrieve

You can also filter the events by using "Filter records".

| Attendance Records |                                           |                                    |          |                              |                           |                       |                      |  |
|--------------------|-------------------------------------------|------------------------------------|----------|------------------------------|---------------------------|-----------------------|----------------------|--|
| TFilter records:   |                                           |                                    |          |                              |                           |                       |                      |  |
| Event# ∿           | Event N-                                  | Date<br>&<br>Time ∿                | Venue 🛝  | # of<br>Attendee ∿           | Registered<br>Attendee ↑↓ | Attendance<br>Rate ↑↓ | Target<br>Audience ∿ |  |
| <b>1</b> 2021-A    | RAB1001-1A-LEC                            |                                    |          |                              |                           |                       |                      |  |
| > 150637           | Lecture<br>ARAB1001-1A(LEC)<br>Arabic I.1 | 02 Sep<br>2021<br>13:30 -<br>15:20 | CPD-3.29 | <b>월</b> 15<br><i>रे</i> ; 7 | 23                        | 65%                   | Public               |  |
| > 150641           | Lecture<br>ARAB1001-1A(LEC)<br>Arabic I.1 | 07 Sep<br>2021<br>13:30 -<br>15:20 | CPD-2.14 | <b>월</b> 16<br><b>초</b> 10   | 23                        | 70%                   | Public               |  |

#### **Retrieve attendance records – Entire course**

4. Click "<u>Export to Excel</u>" button to download the attendance records in Excel format

| 2021-ARAB1001-1A-LEC (ARAB1001-1A(LEC)            |                                                                                     |          |   |                    |                    |          |   |  |
|---------------------------------------------------|-------------------------------------------------------------------------------------|----------|---|--------------------|--------------------|----------|---|--|
| Arabic I.1                                        |                                                                                     |          |   |                    |                    |          |   |  |
| School of Modern Languages and Cultures           |                                                                                     |          |   |                    |                    |          |   |  |
| Arabic I.1                                        |                                                                                     |          |   |                    |                    |          |   |  |
| Tilter records:                                   |                                                                                     |          |   |                    |                    |          |   |  |
| U#                                                | $\uparrow \!\!\!\!\!\!\!\!\!\!\!\!\!\!\!\!\!\!\!\!\!\!\!\!\!\!\!\!\!\!\!\!\!\!\!\!$ | Name     | ∿ | Check-in Time 🛛 🛝  | Check-out Time 🛝   | Status 🔨 | ŀ |  |
| #150637 Lecture<br>Arabic I.1<br>2 02 Sep 2021 13 | :30 - 15:20                                                                         | CPD-3.29 |   |                    |                    |          |   |  |
| Student                                           |                                                                                     |          |   | 02 Sep 2021, 13:34 | 02 Sep 2021, 15:22 | Present  |   |  |
| Student                                           |                                                                                     |          |   | 02 Sep 2021, 13:39 | 02 Sep 2021, 15:21 | Present  |   |  |
| Student                                           |                                                                                     |          |   | 02 Sep 2021, 13:40 | 02 Sep 2021, 15:22 | Present  |   |  |
| Student                                           |                                                                                     |          |   | 02 Sep 2021, 13:46 |                    | Present  |   |  |
| Student                                           |                                                                                     |          |   | 02 Sep 2021, 13:26 | 02 Sep 2021, 15:21 | Present  |   |  |
| Student                                           |                                                                                     |          |   | 02 Sep 2021, 13:47 |                    | Present  |   |  |
| Student                                           |                                                                                     |          |   | 02 Sep 2021, 13:50 | 02 Sep 2021, 15:22 | Present  |   |  |

# Privacy Policies Compliance

- Departments, event organizers and authorized users of Attendance@HKU should comply with ITS's <u>Personal Information</u> <u>Collection Statement</u> and <u>Data Privacy Policy</u>, and in particular:
  - It is prohibited to transfer the downloaded data to unauthorized parties
  - Data downloaded should be for attendance related purposes only
  - Data downloaded should be <u>deleted from your storage immediately after use</u>

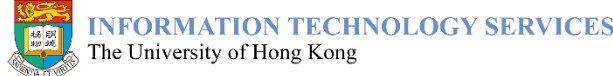

# Maintain access control

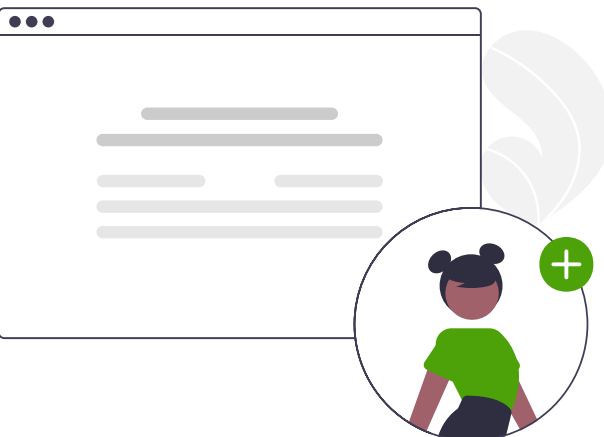

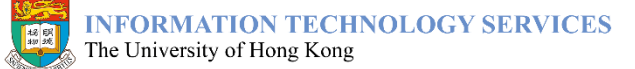

### Maintain access control

- Available functions in Attendance@HKU are controlled by access roles
- There are 2 types of roles:
  - Roles granted on department basis
    - Department administrator has the right to grant and revoke these roles to users to access events and attendance records under the department concerned
  - Roles granted on event basis
    - These are defined in and passed from SIS and HKUEMS, e.g. class instructors of a SIS course or event owners in HKUEMS will automatically possess these roles under Attendance@HKU

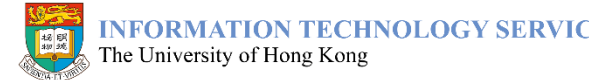

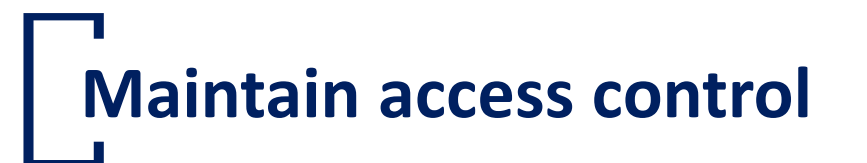

#### Summary of access roles

| Туре       | Role          | Maintain Events |        |        |        | Dashboard | Attendance | Access  |
|------------|---------------|-----------------|--------|--------|--------|-----------|------------|---------|
|            |               | Create          | Update | Delete | Import |           | Records    | Control |
| Department | Administrator |                 |        |        |        |           |            |         |
|            | Manager       |                 |        |        |        |           |            |         |
|            | Coordinator   |                 |        |        |        |           |            |         |
| Event      | Manager       |                 |        |        |        |           |            |         |
|            | Coordinator   |                 |        |        |        |           |            |         |

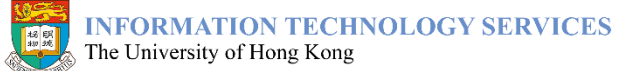

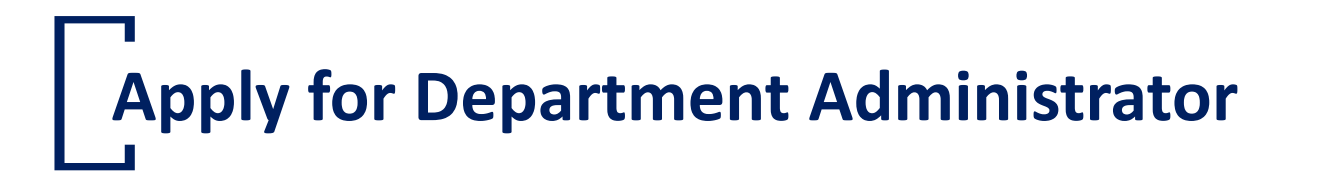

# To apply for **Department Administrator** to manage events and access control for your department

- submit an application form (CF125a)
- endorsed by Head of Department

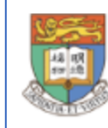

INFORMATION TECHNOLOGY SERVICES The University of Hong Kong

CF125a - Apply/Revoke Proxy for Accessing Departmental Information on HKU Portal – Proxy Rights Administered by ITS

Notes (Please read and understand the following notes before submitting this application.)

1. The proxy rights applied will be granted/revoked within 5 working days.

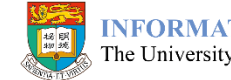

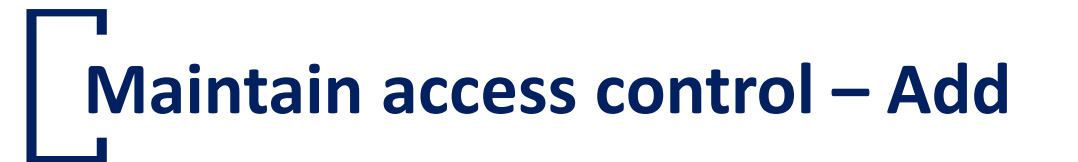

#### To grant **Department Manager / Coordinator** to your colleague

- 1. Go to Attendance@HKU for Administrator
- 2. Click "<u>Access Control</u>" button on the left-hand side menu
- 3. Click the "+" button

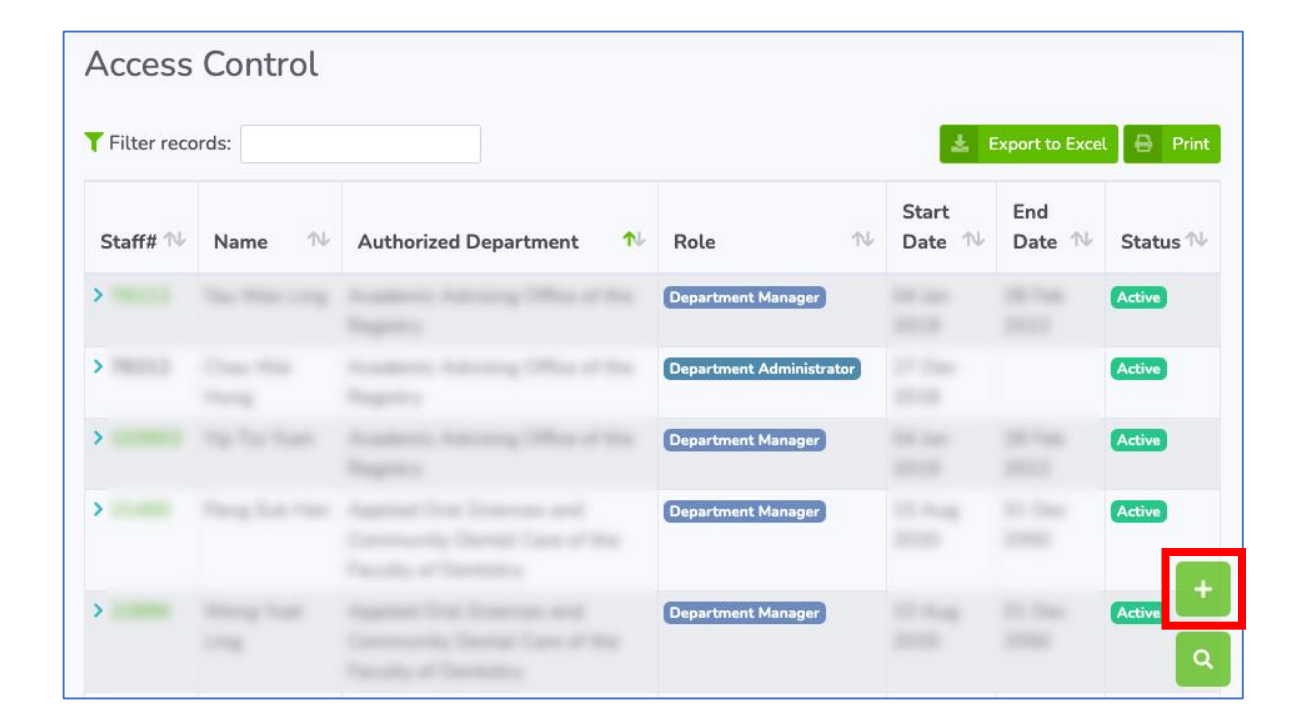

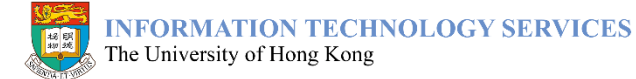

## Maintain access control – Add

- 4. Choose the user concerned under your department
- 5. Select the access role to be granted

For Faculty Office, you can turn on the "<u>Include Child Departments</u>" option. The role granted would be applied to all departments under the Faculty.

- 6. Set the start date and end date (inclusive) for the access role
- 7. Click the "<u>Save</u>" button

| Create Access Control Record                          |          |
|-------------------------------------------------------|----------|
| New Record                                            |          |
| Staff                                                 | -        |
| Authorized Department Information Technology Services | •        |
| Bole Department Manager                               | •        |
| Effective From<br>09 Sep 2021 to 09 Sep 2022          |          |
| Remarks                                               | optional |
| Include child departments                             |          |
| 🗧 Back Save                                           |          |

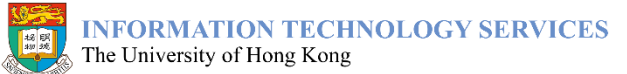

### Maintain access control – Update

#### To update existing access role granted

- 1. Go to Attendance@HKU for Administrator
- 2. Click "<u>Access Control</u>" button on the left-hand side menu
- 3. Click the staff number of the user

You can also filter the records by using "Filter records".

| Access        | Control           |                           |                          |                  |                |           |
|---------------|-------------------|---------------------------|--------------------------|------------------|----------------|-----------|
| T Filter reco | rds:              |                           |                          | <u></u>          | Export to Exce | l 🔒 Print |
| Staff# ↑↓     | Name 🛝            | Authorized Department 🔹 🔨 | Role 🛝                   | Start<br>Date ↑∿ | End<br>Date ↑∿ | Status ∿  |
| >             | 144 - 1994 - Long |                           | Department Manager       |                  |                | Active    |
| >             | Trans West        |                           | Department Administrator |                  |                | Active    |

# Maintain access control – Update

- 4. Update access role details
- 5. Click the "<u>Save</u>" button

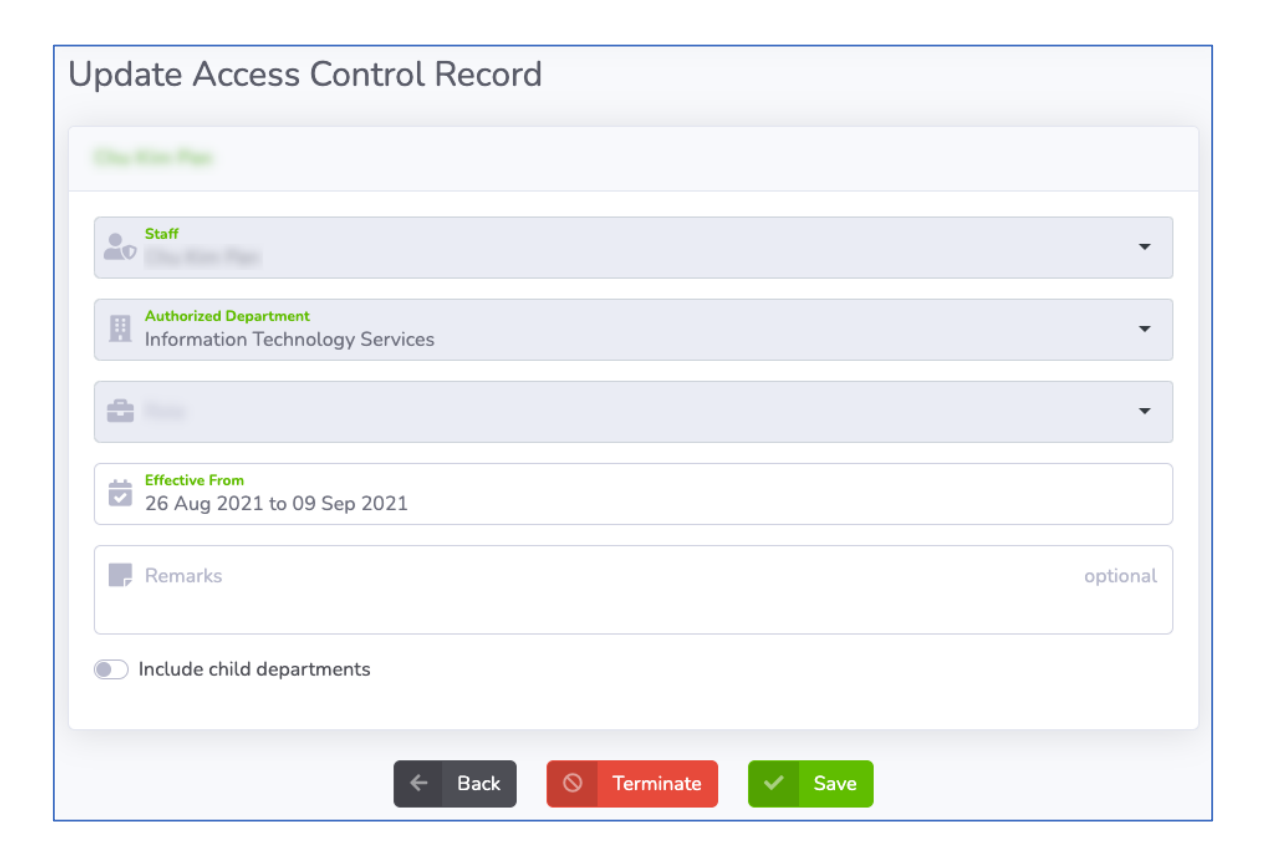

### Maintain access control – Terminate

To terminate existing access role granted

- 1. Go to Attendance@HKU for Administrator
- 2. Click "Access Control" button on the left-hand side menu
- 3. Click the staff number of the user

You can also filter the records by using "Filter records".

| Access               | Control |                       |                          |                                  |                 |           |
|----------------------|---------|-----------------------|--------------------------|----------------------------------|-----------------|-----------|
| <b>T</b> Filter reco | rds:    |                       |                          | ±. 6                             | Export to Excel | l 🖶 Print |
| Staff# ∿∿            | Name 🛝  | Authorized Department | Role 🛝                   | Start Date $\uparrow \downarrow$ | End<br>Date ↑∿  | Status ∿  |
| -                    |         |                       | Department Manager       |                                  |                 | Active    |
| -                    |         |                       | Department Administrator |                                  |                 | Active    |

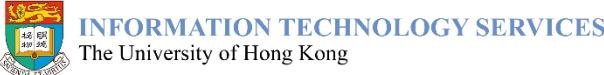

### Maintain access control – Terminate

4. Click the "<u>Terminate</u>" button

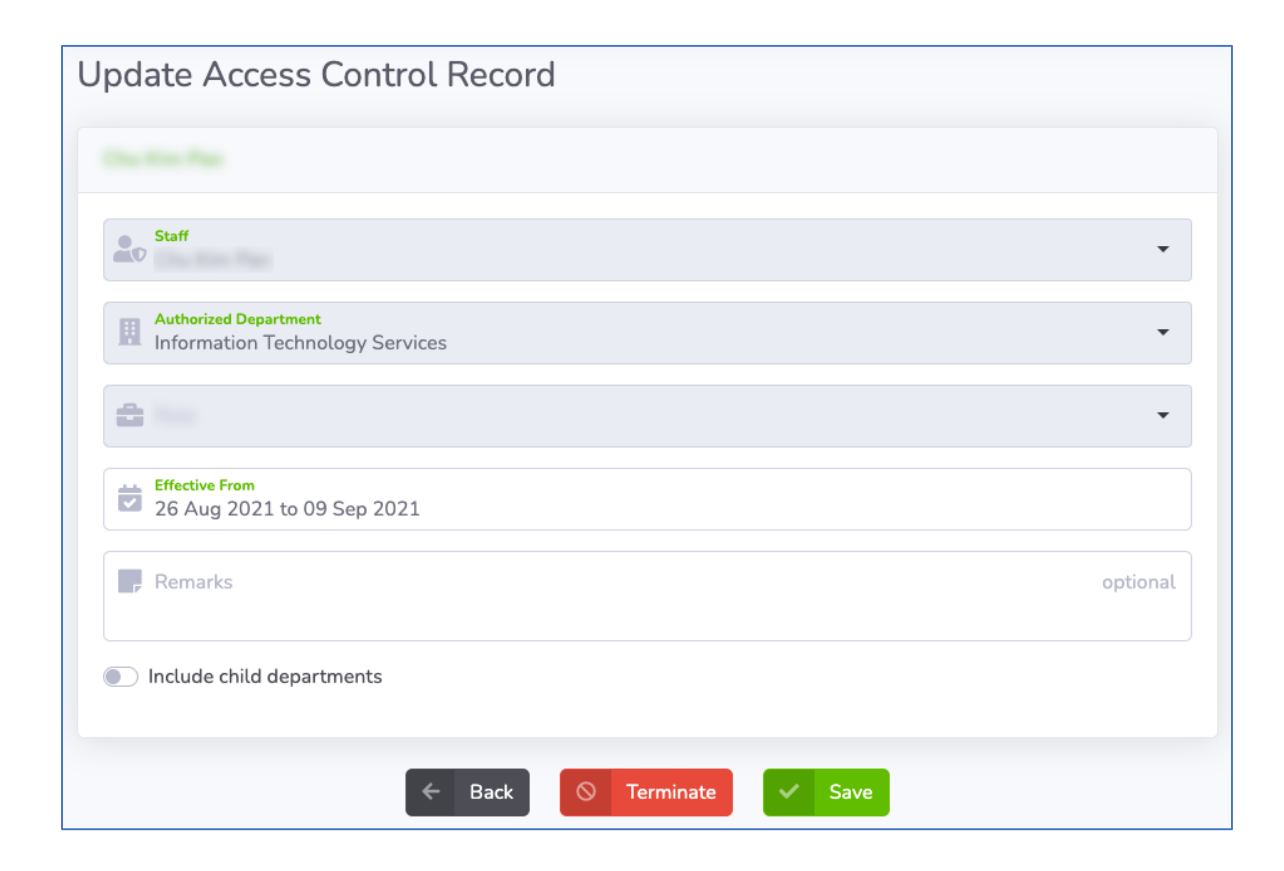

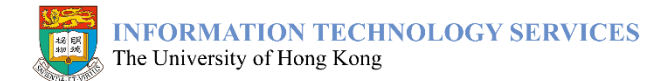

# FAQs

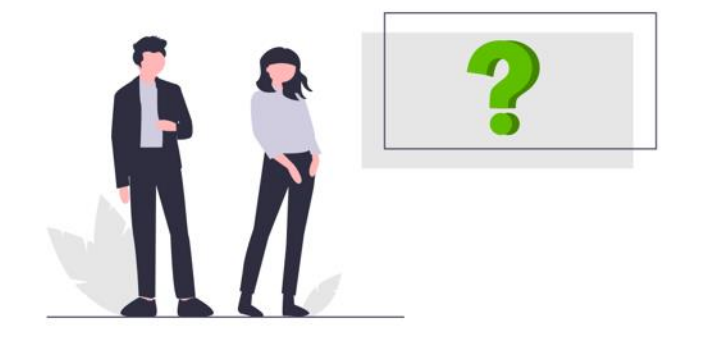

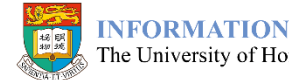

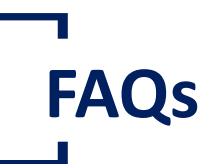

Click the menu on the top right-hand corner and you can find a list of Frequently Asked Questions (FAQs) on using this system.

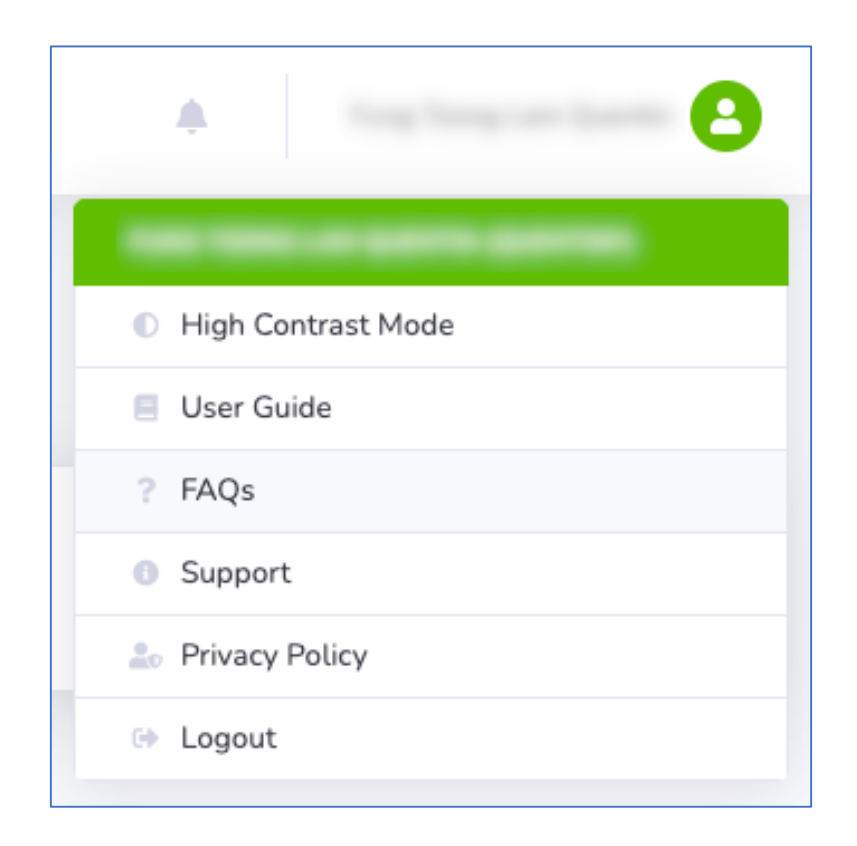

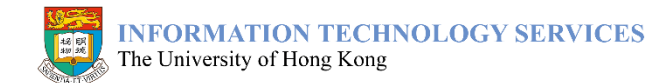

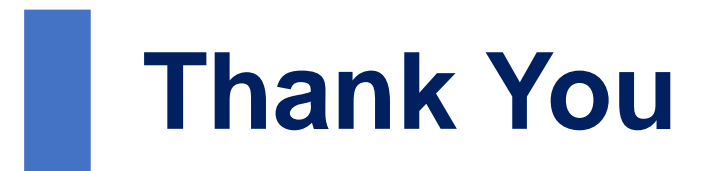

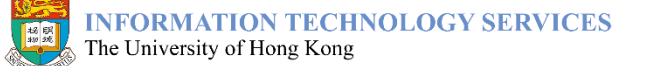